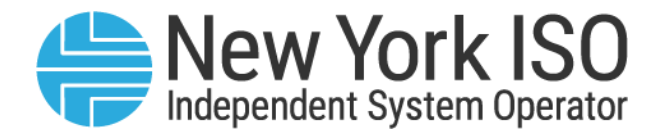

# UG 10

# Outage Scheduler User's Guide

Issued: August 2024

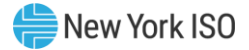

Version: 4.1

Effective Date: 08/14/2024

Recertified: 08/14/2024

# **Prepared By: Scheduling Energy Market Operations**

New York Independent System Operator 10 Krey Boulevard Rensselaer, NY 12144 (518) 356-6060 www.nyiso.com

Disclaimer: The information contained within this guide, along with other NYISO documents, is intended to be used for information purposes only, and is subject to change. The NYISO is not responsible for the user's reliance on these publications, or for any erroneous or misleading material.

©Copyright 1999-2024 New York Independent System Operator

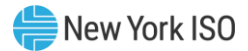

# **Table of Contents**

| TA | BLE OF FIGURES                              |                                                        | V  |  |  |  |
|----|---------------------------------------------|--------------------------------------------------------|----|--|--|--|
| RE | VISION HISTORY                              |                                                        | VI |  |  |  |
| 1. | INTRODUCTION                                |                                                        | 1  |  |  |  |
|    | 1.1.Definition                              | of an Outage Request                                   | 1  |  |  |  |
|    | 1.2.Descriptio                              | on of the Outage Scheduler (OMS) System                | 1  |  |  |  |
|    | 1.3.0utage Sc                               | cheduler (OMS) System Users                            | 2  |  |  |  |
|    | 1.4.0btaining                               | Help and Handling Error Messages                       | 2  |  |  |  |
| 2. | USER REQUIREMENT                            | S                                                      | 4  |  |  |  |
|    | 2.1.Computer                                | Hardware and Software                                  | 4  |  |  |  |
|    | 2.1.1.                                      | Hardware Specifications                                | 4  |  |  |  |
|    | 2.1.2.                                      | Software Specifications                                |    |  |  |  |
|    | 2.1.3.                                      | network specifications                                 |    |  |  |  |
|    | 2.2.Digital Cel                             | rtificates and MIS Privileges                          | 5  |  |  |  |
|    | 2.3.Logging in                              | to the Outage Scheduler (OMS) System                   | 5  |  |  |  |
| 3. | NEW OUTAGE REQU                             | EST                                                    |    |  |  |  |
|    | 3.1.New Outa                                | ge Request (Generation)                                |    |  |  |  |
|    | 3.1.1.                                      | Generation Outage Request Entry Process                |    |  |  |  |
|    | 3.1.2.                                      | Required Information for a Generation Outage Request   |    |  |  |  |
|    | 3.1.3.                                      | Steps to Create a Generation Outage Request            |    |  |  |  |
|    | 3.2.New Outa                                | ge Request (Transmission)                              |    |  |  |  |
|    | 3.2.1.                                      | Transmission Outage Request Entry Process              |    |  |  |  |
|    | 3.2.2.<br>3 2 3                             | Required Information for a Transmission Outage Request |    |  |  |  |
| л  | BEOLIEST STATUS CO                          |                                                        |    |  |  |  |
| 4. | A 1 Dequest S                               |                                                        |    |  |  |  |
|    | 4.1.Request 3                               | states                                                 | ⊥1 |  |  |  |
| 5. | ACTIONS                                     |                                                        |    |  |  |  |
|    | 5.1. Actions                                |                                                        |    |  |  |  |
| 6. | PROCESS FLOW                                |                                                        |    |  |  |  |
|    | 6.1.Outage Re                               | equest Process Flow (GO User)                          | 21 |  |  |  |
|    | 6.2.Outage Request Process Flow (TO User)22 |                                                        |    |  |  |  |
| 7. | OUTAGE REQUEST LIS                          | ST                                                     |    |  |  |  |

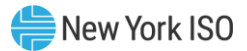

| 8.  | PENDING REQUEST LIS | бт                                       |    |
|-----|---------------------|------------------------------------------|----|
| 9.  | CONFLICT CALENDAR   |                                          | 25 |
| 10. | UPLOADING OUTAGE    | REQUESTS                                 |    |
|     | 10.1.Generatio      | on Upload Introduction                   | 27 |
|     | 10.1.1.             | Overview of the Upload Templates         | 29 |
|     | 10.1.1.1.           | Template Header                          | 29 |
|     | 10.1.2.             | Template Body (Generation)               | 29 |
|     | 10.1.3.             | Addition Upload Rules and Requirements   |    |
|     | 10.1.3.1.           | Submitting a new GO Request              |    |
|     | 10.1.3.2.           | Modifying a GO Request                   |    |
|     | 10.1.3.3.           | Cancelling a GO Outage Request           |    |
|     | 10.1.3.4.           | Completing a GO Request                  | 35 |
|     | 10.1.4.             | Upload Process                           | 35 |
|     | 10.1.5.             | CSV Validation                           |    |
|     | 10.1.5.1.           | Format Validation                        |    |
|     | 10.1.5.2.           | Syntax Validation                        |    |
|     | 10.1.5.3.           | Business Rules Validation                | 41 |
|     | 10.2.XML Uplo       | ad Introduction                          | 43 |
|     | 10.2.1.             | Overview of the Upload Templates         | 45 |
|     | 10.2.2.             | Additional Upload Rules and Requirements | 51 |
|     | 10.2.3.             | XML Validation                           | 53 |
|     | 10.2.4.             | Additional Upload Information            | 56 |
| APF | PENDIX A ACRONYMS   |                                          |    |

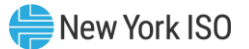

# **Table of Figures**

| Figure 1: NYISO Home Page                                                                    | 6         |
|----------------------------------------------------------------------------------------------|-----------|
| Figure 2: Expanded NYISO Markets & Operations Header Highlighting Market Access Login Link   | 7         |
| Figure 3: Market Access Login Web Page Highlighting User Login Link for the Outage Scheduler |           |
| (OMS) System                                                                                 | 7         |
| Figure 4: NYISO Outage Scheduler (OMS) Login Page                                            | 8         |
| Figure 5: NYISO Outage Scheduler (OMS) Dashboard (TO)                                        | 9         |
| Figure 6: NYISO Outage Scheduler (OMS) Dashboard (GO)                                        | 9         |
| Figure 7: NYISO GO Outage Request Entry Form                                                 | .11       |
| Figure 8: NYISO GO Outage Request Entry Form - General Tab                                   | .12       |
| Figure 9: NYISO GO Outage Request Entry Form - Schedule Tab                                  | .12       |
| Figure 10: NYISO GO Outage Request Entry Form - Contact Tab                                  | .13       |
| Figure 11: NYISO TO Outage Request Entry Form                                                | .14       |
| Figure 12: NYISO TO Outage Request Entry Form - General Tab                                  | .15       |
| Figure 13: NYISO TO Outage Request Entry Form - Schedule Tab                                 | .15       |
| Figure 14: NYISO TO Outage Request Entry Form - Contact Tab                                  | .16       |
| Figure 15: GO Outage Request Process Flow Diagram                                            | .21       |
| Figure 16: TO Outage Request Process Flow Diagram                                            | .22       |
| Figure 17: NYISO Outage Scheduler (OMS): TO Outage Request List                              | .23       |
| Figure 18: NYISO Outage Scheduler (OMS): GO Outage Request List                              | .23       |
| Figure 19: NYISO Outage Scheduler: Generation Pending Request List                           | .24       |
| Figure 20: NYISO Outage Scheduler: Transmission Pending Request List                         | .24       |
| Figure 21: NYISO Outage Scheduler (OMS): Conflict Calendar                                   | .25       |
| Figure 22: NYISO Outage Scheduler (OMS): Conflict Calendar – Date/Time Hover                 | .26       |
| Figure 23: NYISO Outage Scheduler (OMS): Conflict Calendar – Outage Detail                   | .26       |
| Figure 24: Generation Upload and Validation Flowchart                                        | .28       |
| Figure 25: General Information Record                                                        | .30       |
| Figure 26: Equipment Information Record                                                      | .32       |
| Figure 27: NYISO Outage Scheduler (OMS) - GO Upload                                          | .35       |
| Figure 28: NYISO Outage Scheduler (OMS) - GO Upload                                          | .30       |
| Figure 29: NYISO Outage Scheduler (OMS) - GO Upload success message                          | .36       |
| Figure 30: NYISO Outage Scheduler (OMS) - GO Upload accepted email                           | .37       |
| Figure 31: Format Validation Errors                                                          | .38       |
| Figure 32: Generation Upload CSV – Format Error                                              | .38       |
| Figure 33: Generation Opioad Message – Format Error                                          | .39       |
| Figure 34: Syntax Validation Errors                                                          | .39       |
| Figure 35: Generation Upload CSV – Syntax Error                                              | .40       |
| Figure 30: Generation Opioad Message – Syntax Error                                          | .41       |
| Figure 37. Dusiness Rules Validation Endis                                                   | .41       |
| Figure 30. Generation Upload CSV – Business Rule Error                                       | .42       |
| Figure 39. Generation Opioau Email – Business Rule Error                                     | .43       |
| Figure 40. Optoad FlowChart                                                                  | .44       |
| Figure 41. Opioau Request Data Structure                                                     | .45       |
| Figure 42: Template Payload - Outage Record Component                                        | .40<br>17 |
| Figure 44: Template Payload – Outage Schedule Component                                      | .+/<br>/0 |
| Figure 45' Template Payload – Outage Obliguite Component                                     | .49<br>51 |
| Figure 46. List of Error Information                                                         | 52        |
|                                                                                              | .00       |

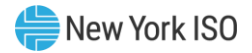

# **Revision History**

| Version | Effective Date | Revisions                                                                                                    |
|---------|----------------|----------------------------------------------------------------------------------------------------|
| 1.0     | 10/15/2009     | Initial Release                                                                                                    |
| 1.1     | 01/14/2010     | <ul> <li>Section 2.2</li> <li>Updated link for accessing the NYISO Market Participant User's <i>Guide</i> secondary to NYISO Web site redesign.</li> <li>Section 2.3</li> <li>Revised instructions and screenshots related to accessing the Outage Scheduler (iTOA) System secondary to NYISO Web site redesign.</li> <li>Added new screenshot as Figure 2-2 to illustrate new means of accessing the Outage Scheduler (iTOA) System secondary to NYISO Web site redesign, resulting in re-numbering of all subsequent figures within section 2.</li> </ul>                                                                                                    |
| 1.2     | 05/06/2011     | <ul> <li>Within the description of the Contact tab, clarified the source of<br/>default contact information (name, email, phone).</li> <li>Section 1.2</li> </ul>                                                                                                    |
|         | 05/06/2011     | <ul> <li>Section 1.2</li> <li>Removed note stating application was not available to TOs yet.</li> <li>Section 2.2</li> <li>Added TO roles</li> <li>Section 2.3</li> <li>Added TO Main Menu</li> <li>Section 3</li> <li>Replaced all Generation screens with updated screens</li> <li>Added TO User Interface section 3.2</li> <li>Section 4</li> <li>Added TO and NYISO Approved Status Conditions</li> <li>Section 5</li> <li>Added TO and NYISO Approved Action Buttons</li> <li>Section 6</li> <li>Added TO Outage Request Process Flow</li> <li>Section 7</li> <li>Added TO Pending Request List</li> <li>Section 9</li> <li>New - Added Uploading Outage Requests</li> </ul> |
| 2.0     | 10/10/2013     | Table of Tables<br>≻ Added tables                                                                                                    |

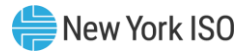

| Section 1<br>> Removed the word Generator from Section 8                           |
|------------------------------------------------------------------------------------|
| Added Section 9                                                                    |
| Section 1.4                                                                        |
| Replaced Customer Service with Stakeholder Services                                |
| Section 2.2                                                                        |
| Replaced Customer Service with Stakeholder Services                                |
| Section 2.3                                                                        |
| Updated Figure 2-3                                                                 |
| Section 3.1.3                                                                      |
| Updated all Generation screens to include the Complete Status<br>in the Status Bar |
| Section 4.1                                                                        |
| Added Completed to Request States                                                  |
| Section 5.1                                                                        |
| ➤ Added Figure 5-2                                                                 |
| Added the Complete Button to the list of Action Buttons                            |
| Section 6.1                                                                        |
| Updated Figure 6-2 with Complete State                                             |
| Section 9.1                                                                        |
| Added captions to figures                                                          |
| Section 9.1.1.2                                                                    |
| Added captions to tables                                                           |
| Updated Table 9-1 with Complete Status                                             |
| Section 9.1.2.4                                                                    |
| New – Added Completing a GO Outage Request                                         |
| Section 9.1.4.1                                                                    |
| Added captions to figures and tables                                               |
| Section 9.1.4.2                                                                    |
| Added caption to table                                                             |
| Updated Table 9-4 with Complete Status                                             |
| Section 9.1.4.3                                                                    |
| Added caption to table                                                             |
| Updated Table 9-5 with Complete Status                                             |
| Section 9.1.5                                                                      |
| Added captions to figures                                                          |
| Section 9.2                                                                        |
| New – Added TO Upload information                                                  |
| Appendix A                                                                         |
| Added Acronyms                                                                     |
|                                                                                    |

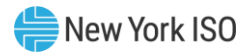

| 3.0 | 09/13/2016 | Complete rewrite for transition to iTOA.                                           |
|-----|------------|------------------------------------------------------------------------------------|
| 3.0 | 08/22/2018 | Recertified                                                                        |
| 3.0 | 08/07/2020 | Recertified                                                                        |
|     |            | Global<br>➤ Replaced screenshots<br>➤ Updated hyperlinks                           |
| 3.1 | 10/11/2022 | Recertified                                                                        |
|     |            | Global                                                                             |
|     |            | <ul> <li>Updated for new Outage Management System (OMS)<br/>application</li> </ul> |
| 3.2 | 05/03/2023 | Addition of section 10.2 Transmission and Generation Upload Introduction           |
| 4.0 | 12/20/2023 | Updated software specifications section and added GOCP UG link in section 1.1.     |
| 4.1 | 08/14/2024 | Recertified                                                                        |
|     |            | Global                                                                             |
|     |            | Corrected document formatting                                                      |
|     |            | Updated Table of Figures                                                           |

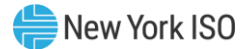

# 1. Introduction

This user guide is intended for Market Participants (MPs) and Transmission Owners (TOs) who are users of the NYISO Outage Scheduler (OMS) System. This user guide has been organized in the following fashion:

- <u>Section 1</u> serves as a general introduction.
- <u>Section 2</u> describes the hardware and software requirements to access the Outage Scheduler (OMS) System.
- <u>Section 3</u> describes how to create an outage request using the Outage Scheduler (OMS) System.
- <u>Section 4</u> describes the outage request status condition for the lifespan of an outage request.
- <u>Section 5</u> describes the actions available throughout the lifespan of an outage request.
- <u>Section 6</u> describes the process flow for an outage request lifespan.
- <u>Section 7</u> describes the Outage Request List report.
- <u>Section 8</u> describes the Pending Request List report.
- <u>Section 9</u> describes the Conflict Calendar.
- <u>Section 10</u> describes the Uploading Outage Request process.

#### 1.1. Definition of an Outage Request

A generator outage request is a request by a Generation Owner (GO) to perform maintenance that impacts a generating unit. This can be in-service maintenance or removing equipment from service causing a unit outage or a derate.

A transmission outage request is a request by a Transmission Owner (TO) to perform maintenance that impacts a transmission facility. This can be in-service maintenance or removing a transmission facility from service for maintenance.

Outage scheduling procedures unique to Aggregations are managed through the Grid Operations Coordination Portal (GOCP). For information on Aggregation outage scheduling, please refer to the <u>Grid</u> <u>Operations Coordination Portal User's Guide</u> posted on NYISO website under Library, and then Manuals, Tech Bulletins, & Guides.

#### 1.2. Description of the Outage Scheduler (OMS) System

The Outage Scheduler (OMS) System is a user-friendly, secure, Web-based application. The Outage Scheduler (OMS) System includes features that support the requirements to schedule an outage request or in-service test.

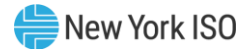

#### 1.3. Outage Scheduler (OMS) System Users

The community of users for the Outage Scheduler (OMS) System are NYISO personnel and Market Participants.

#### 1.4. Obtaining Help and Handling Error Messages

When help is required while using the Outage Scheduler (OMS) System software, please contact your Stakeholder Services Representative.

Error messages may appear occasionally while using this software. These messages will be displayed in a pop-up window with information about the error. After reading the message, close the window and proceed. If additional help or information is needed, please contact your Stakeholder Services Representative.

Additionally, there is a Help icon within the OMS application if you require further OMS support.

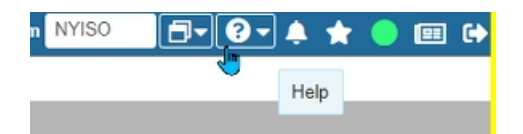

When the user hits the Help icon; a separate window will be presented:

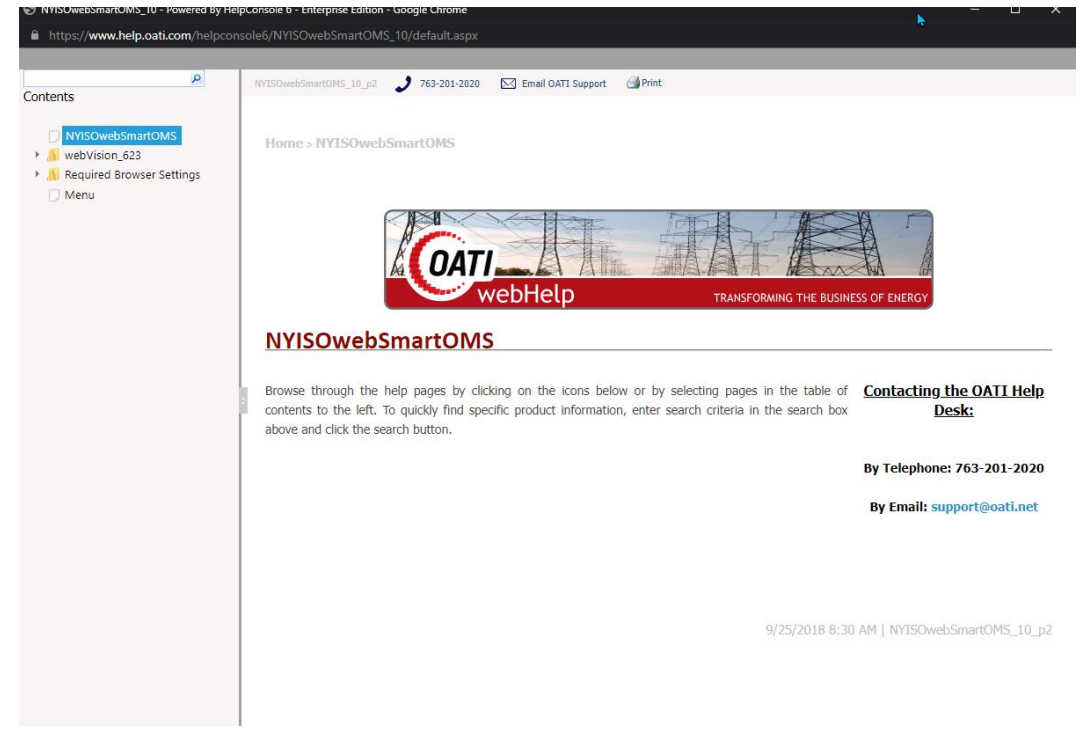

Users can use the Search feature or menu in the panel on the left to find content to review:

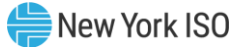

| 9                                                                                                    |                                                                                                    | 1 263 264 2020 ET Court Carter Albert                                                                                                    |                                                   |                      |  |  |
|----------------------------------------------------------------------------------------------------|----------------------------------------------------------------------------------------------------|----------------------------------------------------------------------------------------------------|---------------------------------------------------|----------------------|--|--|
| ents                                                                                                    | NY LOW COMPLEXITY OF THE PE                                                                                                    | April 201-201-2020 Enter Charl Subbort                                                                                                    |                                                   |                      |  |  |
| NV/Countrations                                                                                                    |                                                                                                    |                                                                                                    |                                                   |                      |  |  |
| webVision 623                                                                                                    | Home > webVision                                                                                                    | 623 > System > Admin > Display Role Privilege Entry                                                                                                    |                                                   |                      |  |  |
| Application Footer Bar                                                                                                    |                                                                                                    |                                                                                                    |                                                   |                      |  |  |
| Application Header Bar                                                                                                    | plication Header Bar                                                                                                    |                                                                                                    |                                                   |                      |  |  |
| CommNo Grid Features Display Role Privilege Entry                                                                                                    |                                                                                                    |                                                                                                    |                                                   |                      |  |  |
| 🗇 Menu Bar                                                                                                    |                                                                                                    |                                                                                                    |                                                   |                      |  |  |
| System                                                                                                    | Path to Display: S                                                                                                    | ystem   Admin   Display Role Privilege Entry                                                                                                    |                                                   |                      |  |  |
| 4 \iint Admin                                                                                                    | Content                                                                                                    |                                                                                                    |                                                   |                      |  |  |
| Display Role Privilege E                                                                                                    | How-To                                                                                                    |                                                                                                    |                                                   |                      |  |  |
| Display Role Privilege Si                                                                                                    | now to                                                                                                    |                                                                                                    |                                                   |                      |  |  |
| Display Views Display Layout                                                                                                    | The Display Role Privilege Entry display provides an ability to update the privileges of any display associated with a particular entity.                                                                        |                                                                                                    |                                                   |                      |  |  |
|                                                                                                    |                                                                                                    |                                                                                                    |                                                   |                      |  |  |
| Document Viewer                                                                                                    | Chabing an the MDia                                                                                                    | alar Namal Kale on the Dimler Dala Disilare Commences the                                                                                                    | Inc. days Atom                                    | A hand the           |  |  |
| Document Viewer                                                                                                    | Clicking on the 'Dis                                                                                                    | play Name' link on the Display Role Privilege Summary or the                                                                                                    | 'Privilege Mar                                    | agement' hyperlink o |  |  |
| Document Viewer     News     Report Builder                                                                                                    | Clicking on the 'Dis<br>Management display                                                                                                    | play Name' link on the Display Role Privilege Summary or the<br>opens the Display Role Privilege Entry.                                                                                                    | Privilege Mar                                     | agement' hyperlink o |  |  |
| Document Viewer<br>News<br>Report Builder<br>Security Role Assignme                                                                                                    | Clicking on the 'Dis<br>Management display                                                                                                    | play Name' link on the Display Role Privilege Summary or the<br>opens the Display Role Privilege Entry.                                                                                                    | 'Privilege Mar                                    | agement' hyperlink o |  |  |
| Document Viewer<br>News<br>Report Builder<br>Security Role Assignme<br>Security Role Entry                                                                                                    | Clicking on the 'Dis<br>Management display<br>Display Role Privile                                                                                                    | play Name' link on the Display Role Privilege Summary or the<br>opens the Display Role Privilege Entry.                                                                                                    | · 'Privilege Mar                                  | agement' hyperlink o |  |  |
| Document Viewer<br>News<br>Report Builder<br>Security Role Assignme<br>Security Role Entry<br>Security Role Summary                                                                                                    | Clicking on the 'Dis<br>Management display<br>Display Role Privile<br>Display Name: Sr                                                                                                    | play Name' link on the Display Role Privilege Summary or the<br>opens the Display Role Privilege Entry. ge Entry ecurity Role Summary Associated Entity Type(s):                                                                                                    | Privilege Mar                                     | agement' hyperlink o |  |  |
| Document Viewer<br>News<br>Report Builder<br>Security Role Assignme<br>Security Role Entry<br>Security Role Summary<br>Single Sign On                                                                                                    | Clicking on the 'Dis<br>Management display<br>Display Role Privile<br>Display Name: Se                                                                                                    | play Name' link on the Display Role Privilege Summary or the<br>opens the Display Role Privilege Entry. ge Entry ecurity Role Summary Associated Entity Type(s):                                                                                                    | Yrivilege Mar                                     | agement' hyperlink o |  |  |
| Document Viewer<br>News<br>Report Builder<br>Security Role Assignme<br>Security Role Entry<br>Security Role Summary<br>Single Sign On<br>Users<br>User Role Privilege Sum                                                                                                    | Clicking on the 'Dis<br>Management display<br>Display Role Privile<br>Display Name: So<br>Security Role                                                                                                    | play Name' link on the Display Role Privilege Summary or the<br>opens the Display Role Privilege Entry.<br>ge Entry<br>ecurity Role Summary                                                                                                    | Privilege Mar<br>Security Role                    | write D              |  |  |
| Document Viewer<br>News<br>Report Builder<br>Security Role Entry<br>Security Role Summary<br>Single Sign On<br>Users<br>User Role Privilege Sum<br>Impersonation                                                                                                    | Clicking on the 'Dis<br>Management display<br>Display Role Privile<br>Display Name: Sk<br>Security Role<br>OATI Support                                                                                          | play Name' link on the Display Role Privilege Summary or the opens the Display Role Privilege Entry.  ge Entry  ecurity Role Summary  Grganization Code(s)  OATI                                                                                                    | * 'Privilege Mar<br>Security Role<br>Read         | write                |  |  |
| Document Viewer<br>News<br>Report Builder<br>Security Role Assignme<br>Security Role Summary<br>Security Role Summary<br>Single Sign On<br>Users<br>User Role Privilege Sum<br>Impersonation<br>External Security Roles                                                                                      | Clicking on the 'Dis<br>Management display<br>Display Role Privile<br>Display Name: So<br>Security Role<br>OAT Support<br>Administrator                                                                          | play Name' link on the Display Role Privilege Summary or the opens the Display Role Privilege Entry.  pe Entry  ecurity Role Summary  Companization Code(s)  OATI DEMO,MISO,MISO MEPCC,MISO MIDAM,MISO MIPU,MISO MPL,OATI                                                                                             | * 'Privilege Mar<br>Security Role<br>Read ()<br>© | write D              |  |  |
| Document Viewer<br>News<br>Report Builder<br>Security Role Assignme<br>Security Role String<br>Security Role Summary<br>Siggle Sign On<br>Users<br>User Role Privilege Sum<br>Impersonation<br>External Security Roles                                                                                       | Clicking on the 'Dis<br>Management display<br>Display Role. Privile<br>Display Name: Sr<br>Security Role<br>OATI Support<br>Administrator<br>MISO Role                                                           | play Name' link on the Display Role Privilege Summary or the<br>opens the Display Role Privilege Entry.<br>ge Entry<br>ecurity Role Summary   Associated Entity Type(s):  Organization Code(s) OATI DEMO,MISO,MISO MEPCC,MISO MIDAM,MISO MIPU,MISO MPL,OATI MISO                                                      | Security Role                                     | write                |  |  |
| Document Viewer<br>News<br>Report Builder<br>Security Role Assignme<br>Security Role Entry<br>Security Role Summary<br>Siggle Sign On<br>Users<br>User Role Privilege Sum<br>Impersionation<br>External Security Roles<br>Monitoring                                                                         | Clicking on the 'Dis<br>Management display<br>Display Role Privile<br>Display Name: Set<br>OATI Support<br>Administrator<br>MISO Role<br>MEPCC Role                                                              | play Name' link on the Display Role Privilege Summary or the<br>opens the Display Role Privilege Entry.<br>accurity Role Summary    Associated Entity Type(s):                                                                                                    | Security Role                                     | write                |  |  |
| Document Viewer<br>News<br>Report Builder<br>Security Role Assignme<br>Security Role Stimmary<br>Security Role Summary<br>Security Role Summary<br>Users<br>User Role Privilege Sum<br>Impersonation<br>External Security Roles<br>History<br>Monitoring<br>My Settings                                      | Clicking on the 'Dis<br>Management display<br>Display Role Privile<br>Display Name: Se<br>Security Role<br>OATI Support<br>Administrator<br>MISO Role<br>MEPCC Role<br>MIDAM Role                                | play Name' link on the Display Role Privilege Summary or the opens the Display Role Privilege Entry.                                                                                                    | Privilege Mar Security Role Read                  | write                |  |  |
| Document Viewer<br>News<br>Report Builder<br>Security Role Assignme<br>Security Role Summary<br>Security Role Summary<br>Security Role Summary<br>Users<br>User Role Privilege Sum<br>Impersonation<br>External Security Roles<br>Monitoring<br>Monitoring<br>Required Browser Settings                      | Clicking on the 'Dis<br>Management display<br>Display Role Privile<br>Display Name: Sx<br>Security Role<br>OATI Support<br>Administrator<br>MISO Role<br>MIDAM Role<br>MDLAM Role                                | play Name' link on the Display Role Privilege Summary or the<br>opens the Display Role Privilege Entry.  ge Entry  ecurity Role Summary  C Associated Entity Type(s):  Organization Code(s)  OATI DEMO,MISO,MISO MEPCC,MISO MIDAM,MISO MIPU,MISO MPL,OATI MISO MISO MEPCC MISO MIDAM MISO MPL                         | Privilege Mar Security Role Read                  | write D              |  |  |
| Document Viewer     News     Report Builder     Security Role Assignme     Security Role Summary     Security Role Summary     Single Sign On     Users     User Role Privilege Sum     Impersonation     External Security Roles     Monitoring     Monitoring     Monitoring     Required Browser Settings | Clicking on the 'Dis<br>Management display<br>Display Role Privile<br>Display Name: Sx<br>Security Role<br>OATI Support<br>Administrator<br>MISO Role<br>MEPCC Role<br>MEPCC Role<br>MEPL Role<br>MIPL Role      | play Name' link on the Display Role Privilege Summary or the<br>opens the Display Role Privilege Entry.<br>ge Entry<br>ecurity Role Summary<br>Companization Code(s)<br>Organization Code(s)<br>OATI<br>DEMO,MISO,MISO,MISO MEPCC,MISO MIDAM,MISO MIPU,MISO MPL,OATI<br>MISO<br>MISO MEPCC<br>MISO MIDAM<br>MISO MIPU | Privilege Mar Security Role Read                  | write D              |  |  |
| Document Viewer<br>News<br>Report Builder<br>Security Role Assignme<br>Security Role Summary<br>Security Role Summary<br>Single Sign On<br>User S<br>User Role Privilege Sum<br>Impersonation<br>External Security Roles<br>History<br>Monitoring<br>Monitoring<br>Required Browser Settings<br>Menu         | Clicking on the 'Dis<br>Management display<br>Display Role Privile<br>Display Name: Sr<br>Security Role<br>OATI Support<br>Administrator<br>MISO Role<br>MEPCC Role<br>MEDAM Role<br>MEPL Role<br>OATI Support 2 | play Name' link on the Display Role Privilege Summary or the<br>opens the Display Role Privilege Entry.<br>accurity Role Summary    Associated Entity Type(s):                                                                                                    | Privilege Mar Security Role Read                  | write D              |  |  |

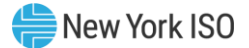

# 2. User Requirements

The computer requirements for the user to run the Outage Scheduler (OMS) System are described in this section.

#### 2.1. Computer Hardware and Software

The following are required to run the Outage Scheduler (OMS) System:

#### 2.1.1. Hardware Specifications

|                       | Recommended                                   | Optimal                                       |  |
|-----------------------|-----------------------------------------------|-----------------------------------------------|--|
| Graphics Memory (GPU) | 512 MB of GDDR4 or higher                     | 2GB GDDR5 or higher                           |  |
| Processor             | (4 MB cache, 4 cores, 4 threads)<br>or higher | (6 MB cache, 4 cores, 8 threads)<br>or higher |  |
| RAM                   | 8 GB                                          | 16 GB                                         |  |
| HDD                   | SSD                                           | M.2 SSD                                       |  |

#### 2.1.2. Software Specifications

| Product          | Required                                                                                                    |  |
|------------------|----------------------------------------------------------------------------------------------------|--|
| Operating System | 64-bit                                                                                                    |  |
| Browser          | Google Chrome 96 or higher <sup>2</sup><br>Microsoft Edge 96 or higher <sup>2</sup><br>Mozilla Firefox - x64 - 96 or higher <sup>2</sup> |  |
| CSV              | Spreadsheet application                                                                                                    |  |
| PDF              | PDF Reader                                                                                                    |  |

#### 2.1.3. Network Specifications

| Recommended          |                        | Optimal                                     |
|----------------------|------------------------|---------------------------------------------|
| Network Connectivity | T1 internet connection | OATInet or other private network connection |

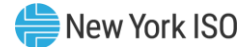

#### 2.2. Digital Certificates and MIS Privileges

All users must have a valid digital certificate installed on their respective computers and specific to their respective browsers to access the NYISO Outage Scheduler (OMS) System.

For more information on digital certificates (including applying, exporting, obtaining installing, and validating), please see the *NYISO Market Participant User's Guide*, available from the NYISO Web site at the following URL:

#### https://www.nyiso.com/manuals-tech-bulletins-user-guides

Existing MIS accounts need to be set-up with OMS privileges. At the organization level, this must be done by the NYISO. Once the organization is set up with the necessary privileges, the organization's MIS Administrator may then assign OMS privileges at the user level. If the MIS does not reflect the **OMS – GO OBSERVER, OMS – GO SCHEDULER, OMS – TO OBSERVER,** or **OMS – TO SCHEDULER** privileges in the **Privileges** area of the Organization Details display for your organization, contact the NYISO Stakeholder Services group as outlined in the section of the *NYISO Market Participant User's Guide* on Changing Privileges/Authorizations, Contact Information, and Classifications.

#### 2.3. Logging in to the Outage Scheduler (OMS) System

Some screenshots in this user's guide were captured after resizing the application's window. This may have caused the application to wrap within the window and appear slightly different as compared to viewing in a fully sized browser window. Some screenshots were cropped for ease of presentation.

When opening a report your internet software may cause a new tab to open within the browser. In this case, the user may close the tab and will remain logged in to the system.

#### To log in to the Outage Scheduler (OMS) System – MPs

To access the Outage Scheduler (OMS) System, the user must have OMS privileges.

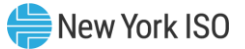

1. Point your browser to the NYISO Home page at <u>www.nyiso.com</u> (see <u>Figure 1</u>).

#### Figure 1: NYISO Home Page

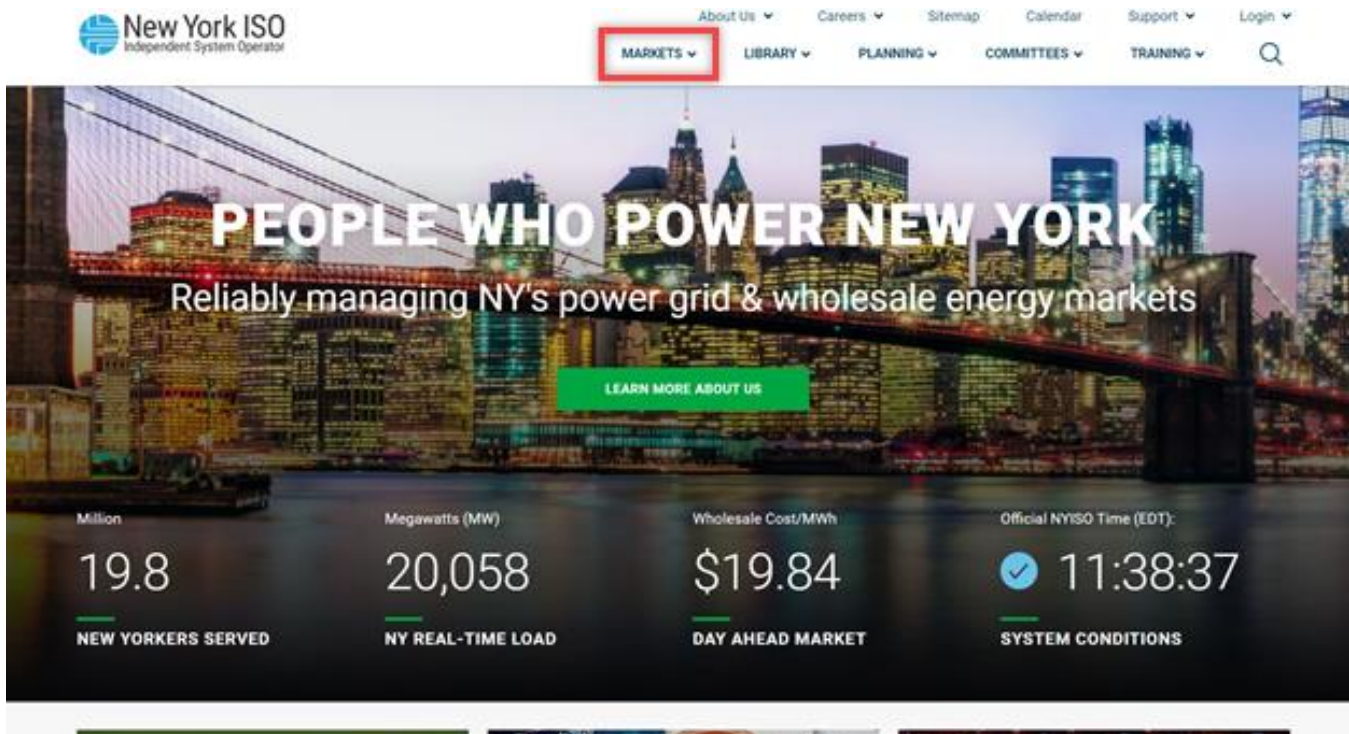

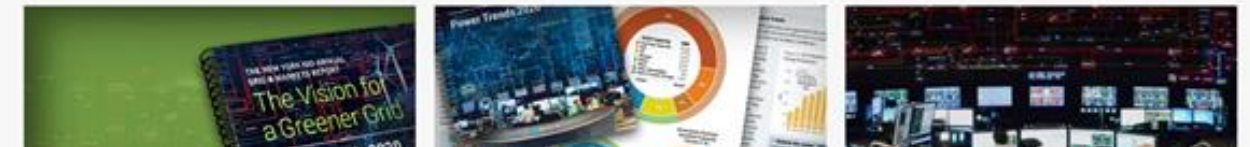

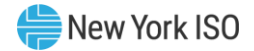

2. On the NYISO Home page, position your mouse over the **Markets & Operations** header. The header expands to list related categories of information (see Figure 2).

Figure 2: Expanded NYISO Markets & Operations Header Highlighting Market Access Login Link

| Hew York ISO                                                                                                    |                | About Us V       | Careers v Siten                                             | committees v                                                                                                    | Support V   | Login 🗸 |
|----------------------------------------------------------------------------------------------------|----------------|------------------|-------------------------------------------------------------|----------------------------------------------------------------------------------------------------|-------------|---------|
| REAL-TIME DATA DASHBOARD ENERGY MAR<br>SYSTEM CONDITIONS Pricing Dat<br>Power Grid<br>Load Data<br>Reports & I<br>Postings by<br>Custom Re<br>Ancillary Se |                | PERATIONAL DATA  | INSTALLI<br>TRANSM<br>DISTRIBL<br>Demar<br>Behing<br>MARKET | ED CAPACITY MARKI<br>ISSION CONGESTION<br>ITED ENERGY RESOL<br>Ind Response<br>Ithe-Meter Net Gener<br>ACCESS LOGIN | TOTALIST OF | ж)      |
|                                                                                                    |                |                  |                                                             |                                                                                                    |             |         |
| Million                                                                                                    | Megawatts (MW) | Wholesale Cost/M | wh                                                          | Official NYISO 1                                                                                                    | lime (EDT): |         |
| 19.8                                                                                                    | 20,058         | \$19.8           | 4                                                           | 11                                                                                                    | :41:03      | 3       |

3. Under the **Market & Operational Data** category in the displayed list, activate the **Market** Access Login link (see Figure 2). The Market Access Login Web page is displayed (see Figure 3).

Figure 3: Market Access Login Web Page Highlighting User Login Link for the Outage Scheduler (OMS) System

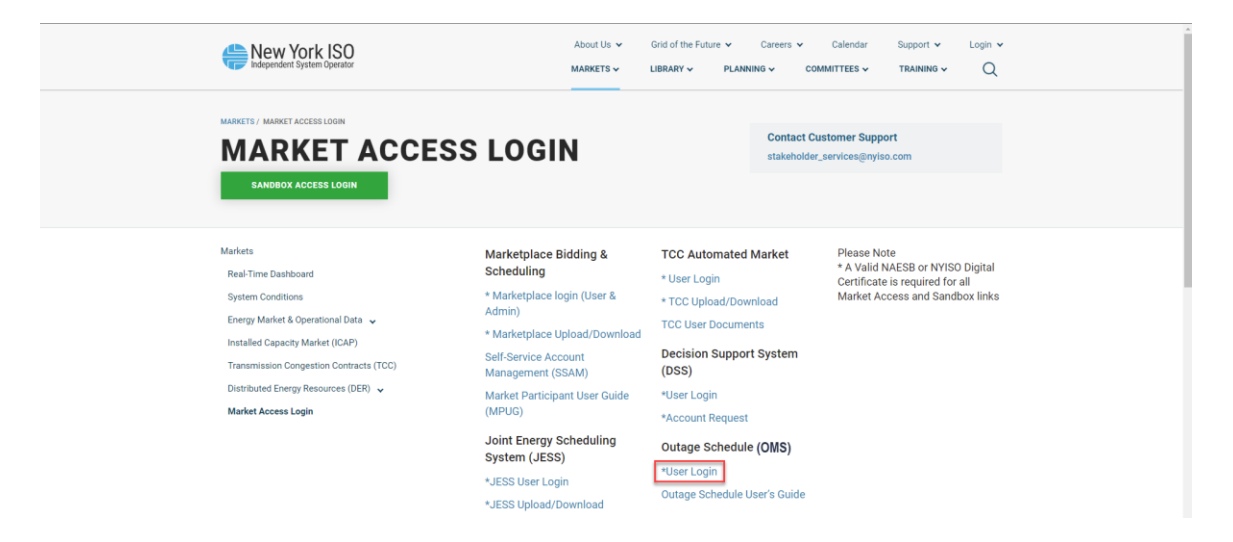

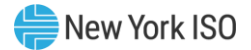

Under the Outage Schedule (OMS) heading, choose User Login.
 The Outage Scheduler Login page is displayed (as shown in Figure 4).

#### Figure 4: NYISO Outage Scheduler (OMS) Login Page

| webSmartOMS |  |
|-------------|--|
| User Login  |  |
| Username    |  |
| Password    |  |
| Login       |  |

5. In the corresponding fields, type your MIS **Username** and **Password**.

The password is case sensitive.

#### 6. Activate the **Login** button.

By default, following login, the Outage Scheduler Main Menu is displayed (as shown in Figure 5 and Figure 6, following). Depending on the role(s) assigned to your Username you will be presented with either a Generation Main Menu or a Transmission Main Menu.

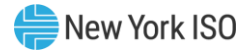

#### Figure 5: NYISO Outage Scheduler (OMS) Dashboard (TO)

| <u>@</u> ″ <i>≣ ≎</i> Q                                                                      | webSmartOMS Mops1                                                                                                    | Nyiso 🕞 🕈 🄶 🖽 🤄                                                                                                    |  |  |  |  |  |  |
|----------------------------------------------------------------------------------------------|----------------------------------------------------------------------------------------------------|----------------------------------------------------------------------------------------------------|--|--|--|--|--|--|
| Menu 🗖                                                                                       | OMS Dashboard                                                                                                    |                                                                                                    |  |  |  |  |  |  |
| My Dashboard                                                                                 | OMS Dashboard                                                                                                    | <del>ن</del>                                                                                                    |  |  |  |  |  |  |
| • • O.R.E.                                                                                   | Dashboard []                                                                                                    | Outage Request List                                                                                                    |  |  |  |  |  |  |
| Contract Latences Contract Advances Contract Requests List Pending Requests List My Settings | New York ISO<br>Independent System Operator<br>User:<br>Role(s): OMS TO Scheduler<br>Date:<br>February 24, 2022<br>Julian Date: 55 | Company: ALLX Report Status: ALLX Work Ausgoment: ALLX Test year ALLX Environment: ALLX Environment: ALLX Test year ALLX Environment: ALLX Test year ALLX Environment: ALLX Test year ALLX Environment: ALLX Test year ALLX Environment: ALLX Test year ALLX Test year ALLX Environment: ALLX Test year ALLX Test year ALLX Environment: ALLX Test year ALLX Test year ALLX TEST year ALLX TEST year AL |  |  |  |  |  |  |
|                                                                                              |                                                                                                    | Print Selected Outlage(s) 02/24/2022 12:30:34 EPT   Displaying 8 Record(s)                                                                                                    |  |  |  |  |  |  |
|                                                                                              | Generation Pending List []                                                                                                    | Transmission Pending List                                                                                                    |  |  |  |  |  |  |
|                                                                                              | ☆ 9 ■ 7 回- 4 円 / 8 ±- 3                                                                                                    | ☆ 9 章 ▼ 四→ Ⅲ ☆ ハ ⊁ & ±→ 3 →                                                                                                    |  |  |  |  |  |  |
|                                                                                              | Filtered By: Yo Status: Evaluating, ISO Approved, Submitted, TO Approved x                                                         | Filtered By: 🍸 Status: Submitted, ISO Approved, TO Approved, Evaluating x                                                                                                    |  |  |  |  |  |  |
|                                                                                              | Ref. ID PTID Equipment Name Schedule Start Schedule End Outage Type Stat                                                           | Ref. ID         PTID         Equipment Name         TO ID         TO Equipment Name         Schodule Start         Schod           I         I                                                                                                    |  |  |  |  |  |  |
|                                                                                              |                                                                                                    | 10/21.                                                                                                    |  |  |  |  |  |  |
|                                                                                              | < >>                                                                                                    | < >>                                                                                                    |  |  |  |  |  |  |
|                                                                                              | 02/24/2022 12:38:34 EPT Displaying 20 Record(s                                                                                     | ) 02/24/2022 12:38:34 EPT Displaying 25 Record(s)                                                                                                    |  |  |  |  |  |  |
| 02/24/2022 12:36:29 EPT                                                                      | ©1996-2022 OATI webSmartOMS™ - Open Access Technology International, I                                                             | nc. All Rights Reserved.                                                                                                    |  |  |  |  |  |  |

#### Figure 6: NYISO Outage Scheduler (OMS) Dashboard (GO)

| (an ∰ 2 Q             | webSmartOMS Mops1                                                          | NYISO 🕞 🛧 🔶 💷 🔶                                                                                             |
|-----------------------|----------------------------------------------------------------------------|----------------------------------------------------------------------------------------------------|
| Menu 🗖 🕯              | OMS Dashboard ×                                                            |                                                                                                    |
| My Dashboard          | OMS Dashboard                                                              | מ                                                                                                    |
| O.R.E.                | Dashboard C3 :                                                             | Outage Request List                                                                                         |
| Outage Request List   |                                                                            | ■ T 田+ II や N ナ & ユ+ Q +                                                                                    |
| Pending Requests List | New York ISO                                                               | Ref. ID         PTID         Equipment Name         Schedule Start         Schedule End         Outage Type |
| My Settings           | Independent System Uperator                                                |                                                                                                    |
|                       | Click to                                                                   |                                                                                                    |
|                       | create new                                                                 |                                                                                                    |
|                       | Role(s): OMS GO Scheduler Generation O.R.E Outage                          |                                                                                                    |
|                       | Date: February 24, 2022 Generator Outage File Upload                       |                                                                                                    |
|                       | Julian Date: 55                                                            |                                                                                                    |
|                       |                                                                            |                                                                                                    |
|                       |                                                                            | <>                                                                                                    |
|                       |                                                                            | Print Selected Outage(s) 02/24/2022 12:45:48 EPT   Displaying 0 Record(s)                                   |
|                       | Generation Pending List                                                    | C :                                                                                                    |
|                       |                                                                            | ☆ 9 ■ 7 回• # H / & ±• G •                                                                                   |
|                       | Filtered By: To Status: Evaluating, ISO Approved, Submitted, TO Approved X |                                                                                                    |
|                       | Ref. ID PTID Equipment Name                                                | Schedule Start Schedule End Outage Type Status Evaluation Due Audit Trail Print                             |
|                       |                                                                            |                                                                                                    |
|                       |                                                                            |                                                                                                    |
|                       | No Records Ha                                                              | we Been Found                                                                                               |
|                       |                                                                            |                                                                                                    |
|                       |                                                                            |                                                                                                    |
|                       |                                                                            |                                                                                                    |
|                       |                                                                            |                                                                                                    |
|                       | 02/24/2022 12:45:48 EPT                                                    | Displaying 0 Record(s)                                                                                      |
|                       |                                                                            |                                                                                                    |

From this menu you can access the Web forms to create a new outage request, produce a list of all outage requests, produce a list of requests having the status of Submitted or Evaluating, use of a transmission outage conflict calendar and upload generation outage requests.

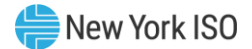

### 3. New Outage Request

There are substantial differences between the Outage Request Entry pages for a generation outage request and a transmission outage request. For these reasons, the requests are discussed separately. The Generation Outage Request Entry is covered in Section 3.1 and the Transmission Outage Request Entry is covered in Section 3.2.

#### 3.1. New Outage Request (Generation)

#### 3.1.1. Generation Outage Request Entry Process

The user may access a new Outage Request Entry from the OMS Dashboard (refer to Figure 6). The user enters information on the General tab and Schedule tab before selecting the Create Action thus "Creating" the request. All required information must be entered before the user can proceed with submission. After creation of the outage the following controls will be available.

- **Save:** Saves the outage request data.
- **Copy:** Opens a new outage request, duplicating the information from the current request. User has the option to copy all information including schedules, or a subset of information about the request.
- **Print to File:** Creates a PDF displaying the Generation Outage Report for the current outage request.

#### 3.1.2. Required Information for a Generation Outage Request

The following information is required when creating a generation outage request:

- General Tab
  - GO Outage ID Unique Outage ID
  - Request Type Drop-down list selection
  - Schedule Type Drop-down list selection
  - Description of Work Open text field (50 alphanumeric characters)
  - PTID Selectable list of authorized generator PTIDs
  - Outage Type Drop-down list selection
- Schedule Tab
  - Schedule Start Start date of outage request entered as MM/DD/YYYY 24HH:MM, or use calendar application to choose the desired date.
  - Schedule End End date of outage request entered as MM/DD/YYYY 24HH:MM or use calendar application to choose the desired date.

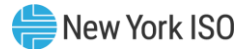

#### 3.1.3. Steps to Create a Generation Outage Request

#### **To create a generation outage request**

- 1. Log in to the Outage Scheduler (OMS) System as outlined in Section 2.3.
- Choose the Generation O.R.E. option (refer to Figure 6).
   The page illustrated in Figure 7 following, is displayed:

#### Figure 7: NYISO GO Outage Request Entry Form

| OMS Dashboard × Generation O.R.E    | ×       |               |                 |                                    |
|-------------------------------------|---------|---------------|-----------------|------------------------------------|
| New Generation Outage Request Entry |         |               |                 |                                    |
| Outage Ref. ID:                     | Status: | Created By:   | Last Modified:  | GO Outage ID:*                     |
| Revision #:                         | Action: | Created Date: | Evaluation Due: |                                    |
| General Schedule Contacts           |         |               |                 |                                    |
| Description of Work:"               | 3       |               | Request Type:*  | <ul> <li>Schedule Type:</li> </ul> |
| Emergency Restoration Time:         | ¢ N/A   | -             | Comments:       |                                    |
|                                     |         |               |                 |                                    |
|                                     |         |               |                 |                                    |

The GO Outage Request Entry pages can be accessed through the tabs in number 3 of Figure 7. The General tab is the "What" page that gathers the outage request reason, the type of outage request, the schedule type, and the equipment involved. The Schedule tab is the "When" page that gathers the start and end dates for each piece of equipment on the outage request. The Contact tab defines "Who" from the requesting entity needs to know when the outage request status changes or who evaluators should contact for additional information or clarification.

There are features that are consistent throughout the NYISO Outage Scheduler (OMS) application such as the Status Indicator (see number 1 in Figure 7) and the Action Bar (number 2 in Figure 7), which lists all of the common functions that a user should require. The state of the request may influence the functions that are allowed.

3. On each of the displayed tabs, provide and/or review all required information, using the following as a reference in doing so:

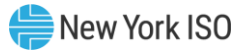

#### Figure 8: NYISO GO Outage Request Entry Form - General Tab

| @m ∰ C Q                  |     |                                                  |         | webSmartC                        | MS Mops1               |                 |           |                  | NYISO             |           | r 😑 💷 🔂 |
|---------------------------|-----|--------------------------------------------------|---------|----------------------------------|------------------------|-----------------|-----------|------------------|-------------------|-----------|---------|
| Menu                      | • • | OMS Dashboard X Generation O.R.E                 | ×       |                                  |                        |                 |           |                  |                   |           |         |
| My Dashboard              |     | New Generation Outage Request Entry              |         |                                  |                        |                 |           |                  |                   |           |         |
| O.R.E.                    |     | Outage Ref. ID:                                  | Status: | Created B                        | c.                     | Last Modified:  |           | GO Outage ID:*   |                   |           |         |
| Outage Request List       |     | Revision #:                                      | Action: | <ul> <li>Created Date</li> </ul> |                        | Evaluation Due: |           |                  |                   |           |         |
| 🕨 💼 Pending Requests List | - 1 | General Schedule Contacts                        |         |                                  |                        |                 |           |                  |                   |           |         |
| My Settings               |     | Description of Work* Emergency Restoration Time: | \$ N/A  | T                                | Request Type<br>Commen | e:*             | Ŧ         | Schedule Typ     | e. <sup>*</sup>   | T         |         |
|                           |     | € Generator Name *                               | PTID *  | Outage Type *                    | UOL                    | LOL POI Limit   | POW Limit | Capability/Limit | Net Storage Limit | Test Type | AVR Un  |
|                           |     | •                                                |         | •                                |                        |                 |           | ==               |                   |           | -       |
|                           |     |                                                  |         |                                  |                        |                 |           |                  |                   |           |         |

#### • General Tab (see Figure 8)

This form is used to enter summary information for an outage request. The user will enter information that includes Request Type, Schedule Type, Emergency Restoration Time, Description of Work, Comments, and each Generator ID (PTID) that pertains to the outage. For each PTID selected enter the Outage Type, along with Maximum and Minimum Output, Point of Injection and Point of Withdrawal Limits, Test Type, and AVR Unit # (where applicable).

#### Figure 9: NYISO GO Outage Request Entry Form - Schedule Tab

| OMS Dashboard                       | OMS Dashboard X Generation O.R.E X |      |                                   |       |     |              |           |                   |           |                    |                |  |
|-------------------------------------|------------------------------------|------|-----------------------------------|-------|-----|--------------|-----------|-------------------|-----------|--------------------|----------------|--|
| New Generation Outage Request Entry |                                    |      |                                   |       |     |              |           |                   |           |                    |                |  |
| Outage Ref. ID:                     | Status:                            |      | Created                           | d By: |     | Last Modifi  | ed:       | GO Outage ID:*    |           |                    |                |  |
| Revision #:                         | Revision #: Action:                |      | <ul> <li>Created Date:</li> </ul> |       |     | Evaluation D | ue:       |                   |           |                    |                |  |
| General Schedu                      | le Contacts                        |      |                                   |       |     |              |           |                   |           |                    |                |  |
| 🕂 Ref. ID                           | Generator Name †                   | PTID | Outage Type                       | UOL   | LOL | POI Limit    | POW Limit | Net Storage Limit | Test Type | Schedule Start * 🕇 | Schedule End * |  |
| •                                   |                                    |      |                                   |       |     |              |           |                   |           |                    |                |  |
|                                     |                                    |      |                                   |       |     |              |           |                   |           |                    |                |  |

#### • Schedule Tab (see Figure 9)

This form is used to enter schedule information for each PTID in the outage defining a start and end date/time for the outage request. The start of the outage request is the earliest start time for any individual component of the request, and the end of the request is the latest return or end time for any individual component of the request. Via the corresponding buttons, users can also **Select Equipment**, Apply the start, and end date/time to each piece of equipment selected. Users can also update the start and end date by individual schedule. The start and end times can be different between the devices.

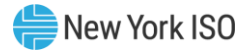

#### Figure 10: NYISO GO Outage Request Entry Form - Contact Tab

| (OATI | <b>₩</b> 3Q              |                                               |             |                      |                                 |                        | NYISO | <b>.</b> | 🖈 🔍 I | 💷 🗭 |
|-------|--------------------------|-----------------------------------------------|-------------|----------------------|---------------------------------|------------------------|-------|----------|-------|-----|
| +     | OMS Dashboard × C        | Seneration O.R.E ×                            |             |                      |                                 |                        |       |          |       |     |
| M     | New Generation Outage Re | equest Entry                                  |             |                      |                                 |                        |       |          |       |     |
| 'nu   | Outage Ref. ID:          | Status:                                       |             | Created By:          | Last Modified:                  | GO Outage ID:*         |       |          |       |     |
|       | Revision #:              | Action:                                       | Ŧ           | Created Date:        | Evaluation Due:                 |                        |       |          |       |     |
| - 1   | General Schedule         | Contacts                                      |             |                      |                                 |                        |       |          |       |     |
| - [   | Any change or addition t | to contact information on this tab pertain to | this reques | t only. Permanent cl | hanges must be made through MIS | by your administrator. |       |          |       |     |
|       | - Contact Information    |                                               |             |                      |                                 |                        |       |          |       |     |
|       | Company Name:            | GO                                            |             |                      |                                 |                        |       |          |       |     |
|       | Contact Name:*           |                                               |             |                      |                                 |                        |       |          |       |     |
|       | Primary Phone:           | XXX-XXX-XXXX                                  |             |                      |                                 |                        |       |          |       |     |
|       | Secondary Phone:         | X0X-X0X-X0XX                                  |             |                      |                                 |                        |       |          |       |     |
|       | Email:*                  |                                               |             |                      |                                 |                        |       |          |       |     |

#### • **Contact Tab** (see Figure 100)

This form is used to enter or change contact information (name, email, and phone) for notification of updates to the outage request. The primary contact is automatically displayed, based on the username of the user creating the outage request. The contact information entered here will apply to *only* this outage and will not be a permanent change to contact information in MIS. More than one email address can be entered in the email box by separating each address with a comma. The email address(es) on this page will receive an email notification any time the state of the request changes.

The default contact information is the contact information from the MIS User Contact, which is listed on the MIS User Details page.

#### 3.2. New Outage Request (Transmission)

#### 3.2.1. Transmission Outage Request Entry Process

The user may access a new Outage Request Entry from the OMS Dashboard (refer to Figure 6). The user enters information on the General tab and Schedule tab before selecting the Create Action thus "Creating" the request . All required information must be entered before the user can proceed with submission. After creation of the outage the following controls will be available.

- **Save:** Saves the outage request data.
- **Copy:** Opens a new outage request, duplicating the information from the current request. User has the option to copy all information including schedules, or a subset of information about the request.
- Print to File: Creates a PDF displaying the Generation Outage Report for the current outage request.

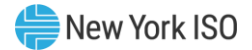

#### 3.2.2. Required Information for a Transmission Outage Request

The following information is required when creating a transmission outage request:

- General Tab
  - Request Type Drop-down list selection
  - Schedule Type Drop-down list selection
  - Posted Reason Drop-down list selection
  - Description of Work Open text field (50 alphanumeric characters)
  - TO ID Selectable list of authorized equipment
  - Outage Type Drop-down list selection
  - Local Generation Impacted Yes or No (Selecting Yes requires further information about the impacted generator(s))
    - PTID Selectable list of authorized equipment
    - Impact Type Drop-down list selection
    - Period Drop-down list selection
    - Upper Operating Limit Numeric user entry
- Schedule Tab
  - Schedule Start Start date of outage request entered as MM/DD/YYYY 24HH:MM, or use calendar application to choose the desired date
  - Schedule End End date of outage request entered as MM/DD/YYYY 24HH:MM, or use calendar application to choose the desired date

#### 3.2.3. Steps to Create a Transmission Outage Request

- **To create a transmission outage request** 
  - 1. Log in to the Outage Scheduler System as outlined in Section 2.3.
  - 2. Choose the **Transmission O.R.E.** option (refer to <u>Figure 5</u>).

The page illustrated in <u>Figure 11</u>, following, is displayed:

#### Figure 11: NYISO TO Outage Request Entry Form

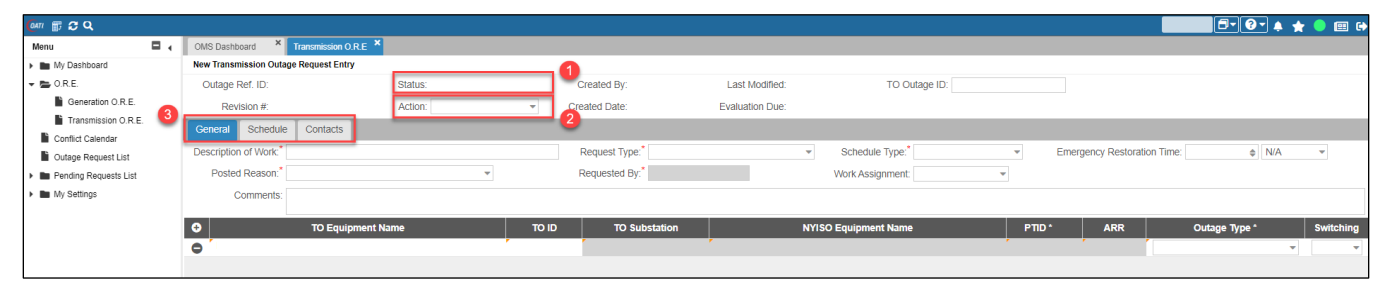

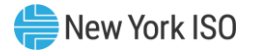

The TO Outage Request Entry pages can be accessed through the tabs in number 3 of Figure 11. The General tab is the "What" page that gathers the outage request reason, the type of outage request, the schedule type, and the equipment involved. The Schedule tab is the "When" page that gathers the start and end dates for each piece of equipment on the outage request. The Contact tab defines "Who" from the requesting entity needs to know when the outage request status changes or who evaluators should contact for additional information or clarification.

There are features that are consistent throughout the NYISO Outage Scheduler (OMS) application such as the Status Indicator (see number 1 in <u>Figure 11</u>) and the Action Bar (number 2 in <u>Figure 11</u>), which lists all of the common functions that a user should require. The state of the request may influence the functions that are allowed.

3. On each of the displayed tabs, provide and/or review all required information, using the following as a reference in doing so:

#### Figure 12: NYISO TO Outage Request Entry Form - General Tab

| General Schedule      | e Contacts              |       |                            |       |                 |             |                      |                     |
|-----------------------|-------------------------|-------|----------------------------|-------|-----------------|-------------|----------------------|---------------------|
| Description of Work:* |                         |       | Request Type:*             | •     | Schedule Type:* | ▼ Er        | nergency Restoration | n Time:             |
| Posted Reason:*       |                         |       | Requested By:* Work Assign |       |                 | ~           |                      |                     |
| Comments:             |                         |       |                            |       |                 |             |                      |                     |
|                       |                         |       |                            |       |                 |             |                      |                     |
| <b>•</b>              | TO Equipment Name       | to ID | TO Substation              | NYISO | Equipment Name  | PTID *      | ARR                  | Outage <sup>·</sup> |
| •                     |                         |       |                            |       |                 |             |                      |                     |
|                       |                         |       |                            |       |                 |             |                      |                     |
|                       |                         |       |                            |       |                 |             |                      |                     |
|                       |                         |       |                            |       |                 |             |                      |                     |
| G                     | Seneration Impacted:* Y | _     | Cenerator Name *           | PT    |                 | * Period *  | Upper Operating      | limit*              |
|                       |                         |       | Generator Wallie           | FI FI | inipact typ     | - Fenod     | opper operating      | Linin               |
|                       |                         |       |                            |       |                 | · · · · · · |                      |                     |

#### • **General Tab** (see Figure 12)

This form is used to enter summary information for an outage request. The user will enter information that includes Request Type, Schedule Type, Emergency Restoration Time, Posted Reason, Description of Work, Comments, each TO ID or PTID that pertains to the outage and for each TO ID selected, and the Outage Type. For TOs that do not use their own unique identifier numbers (TO ID), this field will be populated with the associated NYISO PTID in its place. Generator impact information will also be entered on this tab.

#### Figure 13: NYISO TO Outage Request Entry Form - Schedule Tab

| General  | Schedule | Contacts          |       |      |                    |                |              |        |           |
|----------|----------|-------------------|-------|------|--------------------|----------------|--------------|--------|-----------|
|          |          |                   |       |      |                    |                |              |        | Conflicts |
| <b>⊕</b> | Ref. ID  | TO Equipment Name | TO ID | Туре | Schedule Start * 🕇 | Schedule End * | Actual Start | Actual | End       |
| •        |          |                   |       |      |                    |                |              |        |           |
|          |          |                   |       |      |                    |                |              |        |           |

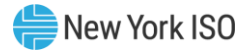

• Schedule Tab (see Figure 13)

This form is used to enter schedule information for each piece of equipment ID (TO ID or PTID) in the outage including a start and end date for the outage request. The start of the request is the earliest start time for any individual component of the request, and the end of the request is the latest return time for any individual component of the request. Via the corresponding buttons, users can also **Select Equipment**, Apply the start, and end date to each piece of equipment selected. Users can also update the start and end date by individual ID. The start and stop times can be different between devices.

#### Figure 14: NYISO TO Outage Request Entry Form - Contact Tab

| General    | Schedule     | Contacts      |                         |           |                                                                                         |
|------------|--------------|---------------|-------------------------|-----------|-----------------------------------------------------------------------------------------|
| Any change | or addition  | to contact in | formation on this tab p | ertain to | to this request only. Permanent changes must be made through MIS by your administrator. |
| Contact Ir | formation —  |               |                         |           |                                                                                         |
| Cor        | npany Name:  | ТО            |                         |           |                                                                                         |
| Co         | ntact Name:* |               |                         |           |                                                                                         |
| Pr         | imary Phone: | XXX-XXX-XXX   | х                       |           |                                                                                         |
| Seco       | ndary Phone: | XXX-XXX-XXX   | X                       |           |                                                                                         |
|            | Email:*      |               |                         |           |                                                                                         |
|            |              |               |                         |           |                                                                                         |

#### • Contact Tab (see Figure 14)

This form is used to enter or change contact information (name, email, and phone) for notification of updates to the outage request. The primary contact is automatically displayed, based on the username of the user creating the outage request. The contact information entered here will apply to only this outage and will not be a permanent change to contact information in MIS. More than one email address can be entered in the email box by separating each address with a comma. The email address(es) on this page will receive an email notification any time the state of the request changes.

The default contact information is the contact information from the MIS User Contact, which is listed on the MIS User Details page.

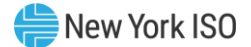

# 4. Request Status Conditions

#### 4.1. Request States

Nine different states may be associated with a request throughout its lifespan, as outlined below:

#### • TO or GO Created

Request information as entered has been saved and stored in the Outage Scheduler (OMS) database(s). The outage request has not been submitted to the NYISO and TO evaluators.

#### Submitted to NYISO

The request has been submitted to NYISO/TO for evaluation, but the evaluators (NYISO/TO) have not yet started the evaluation process.

#### Evaluating

The NYISO evaluators have begun evaluating the outage request.

#### TO Approved

The TO evaluators have reviewed the outage request and agreed that the request can occur on the date/time specified for the request. In the case of a generation request, the TO is the local TO where the generator is located. In the case of a transmission request, the TO would be an owner or switching authority.

#### NYISO Approved

The NYISO evaluators have reviewed the request and agreed that the request can occur on the date/time specified for the request.

#### Approved

Both the NYISO and the TO evaluators have reviewed the request and have agreed that the request can occur on the date/time specified.

#### Denied

The NYISO/TO evaluators have reviewed the request and have determined that it cannot reliably occur as requested. The NYISO will provide a reason for the denial and alternate dates when the outage is denied.

#### Modified

A request that was previously evaluated, either approved or denied, is being edited. The user who is modifying the request is required to enter a reason for the modification.

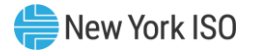

#### Cancelled

The submitter has decided to withdraw the request any time after the outage was submitted for evaluation. To have the request for cancellation recognized, the user who cancels the request is required to enter a reason for the cancellation. The request information remains in the Outage Scheduler (OMS) database(s) and can be displayed.

A cancellation is non-reversible.

#### Completed

This status is only available for generation requests. For an ongoing and approved request, the user can accurately reflect the early completion of the request. The user who is completing the request is required to enter the time and date of job completion. Requests will automatically become completed after the scheduled end time has lapsed thus preserving the record for tracking purposes.

A completion is non-reversible.

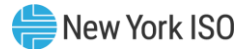

### 5. Actions

#### 5.1. Actions

Action button is used to move a request between the various states. Allowable actions depend on the current state of the request and the role of the user. If the user is associated with a TO, they will have the ability to Delete, Submit, Modify, Cancel, TO Approve and Deny requests. If the user is associated with a GO, they will have the ability to Delete, Submit, Modify, Cancel, and Complete requests.

#### Delete

The **Delete** action is used by a user to remove all information associated with a particular request.

The Delete action is allowed only until the outage request has been submitted for evaluation. **THIS ACTION CANNOT BE REVERSED.** 

#### Submit

The **Submit** action changes the request state to *Submitted*. This action is used when the author of the request is satisfied with the request and wants the request to be evaluated by the NYISO and/or TO.

#### Modify

The **Modify** action is used to edit a request that is in the *Approved* or *Denied* state. The user is required to enter a reason for the modification before being allowed to save the outage request changes.

#### **TO Approve**

The **TO Approve** action is used by a Transmission Owner to approve a generator request for a generator that is located within the TO's service territory. It is also used by a TO to approve a transmission request for which the TO is an owner or the switching authority. A GO user will not have this option.

#### TO Deny

The **TO Deny** action is used by a Transmission Owner to deny a generator request for a generator that is located within the TO's service territory. It is also used by a TO to deny a transmission request for which the TO is an owner or switching authority. A GO user will not have this option.

#### Cancel

A user can use the Cancel action to cancel a request any time after the request is in a *Submitted* state. The user is required to enter a reason for the cancellation before being allowed to save the cancellation.

The information for a cancelled outage request remains in the Outage Scheduler (OMS) database(s) and can be displayed. **THIS ACTION CANNOT BE REVERSED.** 

#### Complete

The **Complete** action is used by a Generation Owner to complete an outage request earlier than its originally Scheduled End Date. This can only be done in the *Approved* state of an ongoing outage request. The user is required to enter the Job Completion Date and Time before being allowed to save the completion.

There is also an Auto Complete function for Generation requests. This is an automatic job completion function which runs daily, at a pre-determined time, and marks all Generation requests with an Approved status and a Scheduled End Date in the past to a status of Complete. Please note that Complete Status emails will not be sent for requests that have been set to Complete via this automatic process.

The information for a completed outage request remains in the Outage Scheduler (OMS) database(s) and can be displayed. **THIS ACTION CANNOT BE REVERSED.** 

| Request Status | Conditions                                                     |        |        |      |         |
|----------------|----------------------------------------------------------------|--------|--------|------|---------|
| TO Created     | if requestor is Associated, Owner or SA                        | Submit | Delete |      |         |
| Submitted      | if requestor is Associated, Owner or SA                        | Cancel |        |      |         |
| Modified       | if requestor is Associated, Owner or SA                        | Submit |        |      |         |
| Evaluating     | if requestor is Associate and request not yet approved by TO   | Cancel |        |      |         |
| Evaluating     | if requestor is Owner or SA and request not yet approved by TO | Cancel |        | Deny | Approve |
|                |                                                                |        |        |      |         |
| Evaluating     | if requestor is Associated                                     | Cancel |        |      |         |
| Evaluating     | if not requestor but is Owner or SA and not yet approved by TO |        |        | Deny | Approve |
| ISO Approved   | if requester is Owner or SA                                    | Cancel | Modify | Deny |         |
| TO Approved    | if requester is Owner or SA                                    | Cancel | Modify | Deny |         |
| TO Approved    | if requester is Associated                                     | Cancel | Modify |      |         |
| Approved       | if requester is Owner or SA                                    | Cancel | Modify | Deny |         |
| Denied by ISO  | if requestor is Associated, Owner, or SA                       | Cancel | Modify |      |         |

Below is a table of the "Available" actions for a TO:

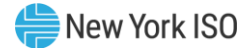

# 6. Process Flow

#### 6.1. Outage Request Process Flow (GO User)

Figure 15 shows the process flow diagram, illustrating the actions required to move a request from *No Status* to *Created, Submitted, Evaluating, Approved,* Denied, Modified, Canceled, *or Completed.* 

#### Figure 15: GO Outage Request Process Flow Diagram

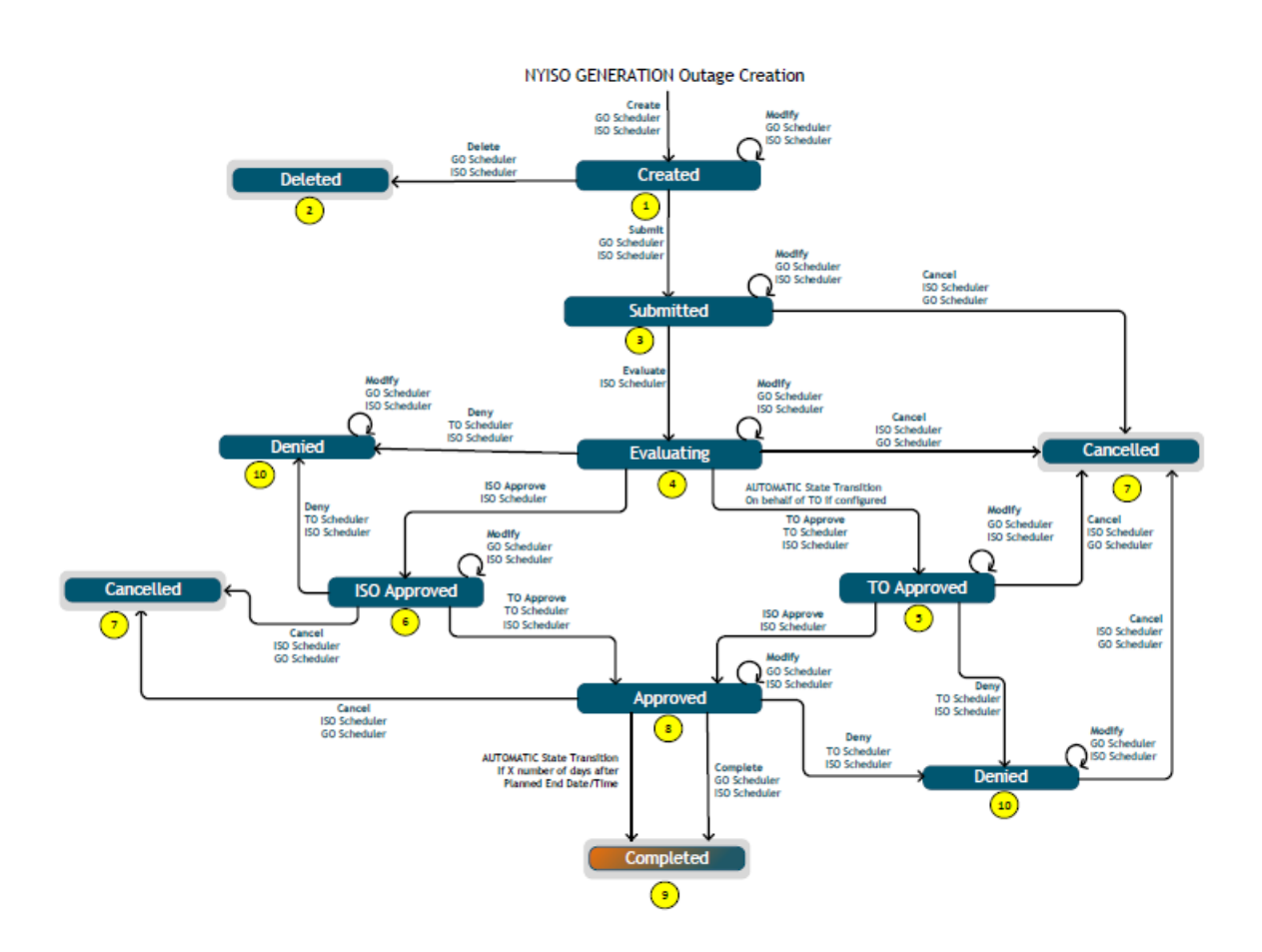

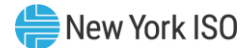

#### 6.2. Outage Request Process Flow (TO User)

<u>Figure 16</u> shows the process flow diagram, illustrating the actions required to move a request from *No Status* to *Created, Submitted, Evaluating Approved,* Denied, Modified, or *Canceled.* 

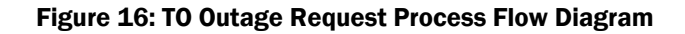

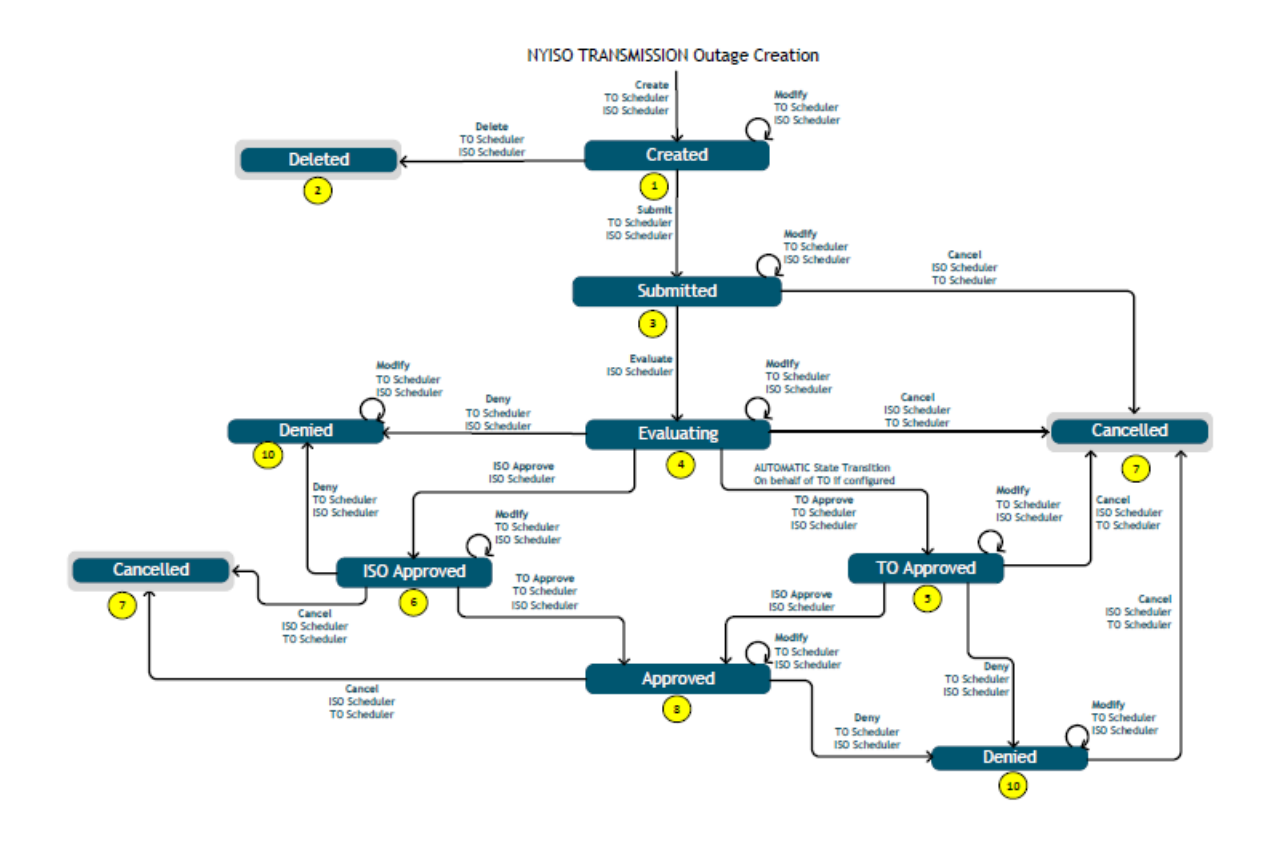

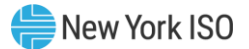

# 7. Outage Request List

The Outage Request List Main Menu option (refer to <u>Figure 5</u> and <u>Figure 6</u>) provides the user with a list of all requests the user is allowed to view. In the case of a TO user, the TO Outage Request List will look like <u>Figure 17</u>.

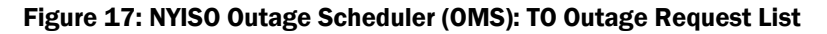

| Menu                      | OMS Dashboard  | × Outage | Request ×         |             |            |              |            |             |        |            |              |           |                     |          |               |         |        |
|---------------------------|----------------|----------|-------------------|-------------|------------|--------------|------------|-------------|--------|------------|--------------|-----------|---------------------|----------|---------------|---------|--------|
| 🕨 🖿 My Dashboard          | Outage Request | List     |                   |             |            |              |            |             |        |            |              |           |                     |          | ÈT⊡≁≣¢        | NF&±    | • 36 • |
| Image: O.R.E.             | Ref. ID        | TO ID    | TO Equipment Name | Schedule St | Schedule E | Actual Start | Actual End | Outage Type | Status | Schedule T | Request Type | Trans/Gen | Description of Work | Comments | Posted Reason | ER Time | ER Un  |
| Conflict Calendar         |                |          |                   |             |            |              |            |             |        |            |              |           |                     |          |               |         |        |
| Dutage Request List       | П              |          |                   |             |            |              |            |             |        |            |              |           |                     |          |               |         |        |
| 🕨 🖿 Pending Requests List |                |          |                   |             |            |              |            |             |        |            |              |           |                     |          |               |         |        |
| 🕨 🖿 My Settings           |                |          |                   |             |            |              |            |             |        |            |              |           |                     |          |               |         |        |
|                           |                |          |                   |             |            |              |            |             |        |            |              |           |                     |          |               |         |        |
|                           |                |          |                   |             |            |              |            |             |        |            |              |           |                     |          |               |         |        |
|                           |                |          |                   |             |            |              |            |             |        |            |              |           |                     |          |               |         |        |

In the case of a GO user the GO Outage Request List will look like Figure 18:

#### Figure 18: NYISO Outage Scheduler (OMS): GO Outage Request List

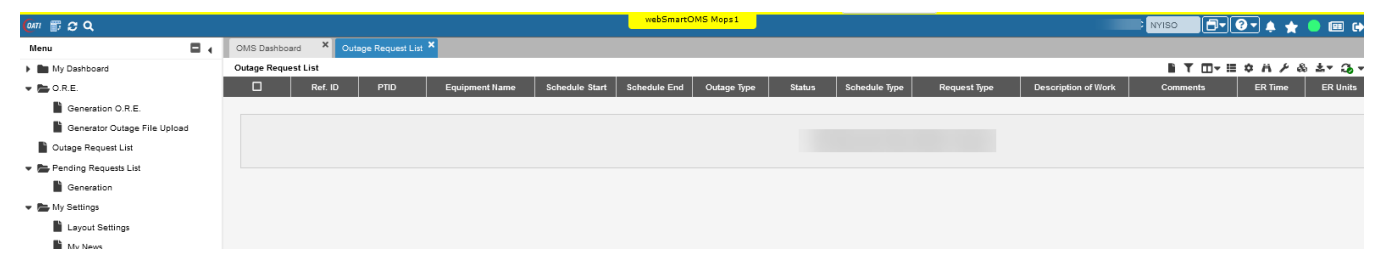

The Reference ID is automatically assigned to a request when the request is first saved. The Revision Number is automatically incremented anytime the request is edited and saved. The remainder of the information in this report is either information that was entered by the user or the state of each request. The buttons listed below are used to manipulate the individual rows on this display.

#### Purposes of these buttons are as follows:

- **New Request** Takes the user to the Outage Request Entry page.
- Filter Allows the user to enter information that will be used to search the Outage Scheduler (OMS) database(s) for entries. Filtering is available for all fields. User may also filter data using the column headers.
- Column Configuration Allows user to configure the columns available in the table for viewing. User may rearrange column order using this function or by selecting and dragging columns in the desired order.
- Display Views Allows user to retain table view settings as a saved display view.
- Export Options Allows user to export the table to either CSV or XLSX.
- **Real Time Updates –** Allows user to enable/disable real time updating of the Outage Request List.
- View Request To view/open an outage request click on the Ref. ID.
- Print Selected Outages Allows user to print the cover page of selected outage(s) to PDF.

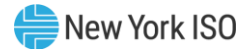

## 8. Pending Request List

The Pending Request List Main Menu option (refer to <u>Figure 5</u> and <u>Figure 6</u>) displays outage request information for equipment authorized for the user having a status of *Submitted, Evaluating, ISO Approved, or TO Approved* only (see <u>Figure 19</u>).

| 🕼 🗊 🕫 Q                   |                                    | webSmartOMS M  | opsi           |              |             |        | NYISO          | ∃- 0- ↓     | 🛨 😑 💷 (  |
|---------------------------|------------------------------------|----------------|----------------|--------------|-------------|--------|----------------|-------------|----------|
| Menu                      | OMS Dashboard × Generation Pendi × |                |                |              |             |        |                |             |          |
| 👻 🞥 My Dashboard          | Generation Pending Request List    |                |                |              |             |        | ۹ 🖬 ۱          | . ⊡- ¢ A /  | F & ±+ 3 |
| MS Dashboard              | Ref. ID PTID                       | Equipment Name | Schedule Start | Schedule End | Outage Type | Status | Evaluation Due | Audit Trail | Print    |
| 🗢 🚞 O.R.E.                |                                    |                |                |              |             |        |                | View        | PDF      |
| Generation O.R.E.         |                                    |                |                |              |             |        |                | View        | PDF      |
| Transmission O.R.E.       |                                    |                |                |              |             |        |                |             | 0.05     |
| Conflict Calendar         |                                    |                |                |              |             |        |                | View        | PUF      |
| Outage Request List       |                                    |                |                |              |             |        |                | View        | PDF      |
| 🔻 🞥 Pending Requests List |                                    |                |                |              |             |        |                | View        | PDF      |
| Generation                |                                    |                |                |              |             |        |                |             |          |
| Transmission              |                                    |                |                |              |             |        |                | View        | PDF      |
| 👻 🚰 My Settings           |                                    |                |                |              |             |        |                | View        | PDF      |
| Layout Settings           |                                    |                |                |              |             |        |                | View        | PDF      |
| My News                   |                                    |                |                |              |             |        |                |             |          |
| Navigation Settings       |                                    |                |                |              |             |        |                | View        | PDF      |
|                           |                                    |                |                |              |             |        |                | View        | PDF      |
|                           |                                    |                |                |              |             |        |                |             |          |

Figure 19: NYISO Outage Scheduler: Generation Pending Request List

The buttons displayed on this form have the same functionality as discussed in Section 7.

The Transmission Pending Request List Main Menu option (refer to <u>Figure 6</u>) displays outage request information for equipment authorized for the user having a status of *Submitted, Evaluating, ISO Approved, or TO Approved* (see <u>Figure 20</u>). This screen is available to TO users only.

Figure 20: NYISO Outage Scheduler: Transmission Pending Request List

| 🕼 🗊 🗢 🔍                   |                        |                    |       | webSmartOMS Mops1 |                |              |             |        | NYISO          | • 🛛 • 🔺 🕇   | y 😑 💷 G |
|---------------------------|------------------------|--------------------|-------|-------------------|----------------|--------------|-------------|--------|----------------|-------------|---------|
| Menu                      | OMS Dashboard X        | Transmission Pen × |       |                   |                |              |             |        |                |             |         |
| My Dashboard              | Transmission Pending F | Request List       |       |                   |                |              |             |        | 9 🖬 T 🖽        | • II \$ A ₽ | & ±+ 3  |
| D.R.E.                    | Ref. ID PTID           | Equipment Name     | TO ID | TO Equipment Name | Schedule Start | Schedule End | Outage Type | Status | Evaluation Due | Audit Trail | Print   |
| Conflict Calendar         |                        |                    |       |                   |                |              |             |        |                | View        | PDF     |
| Outage Request List       |                        |                    |       |                   |                |              |             |        |                | View        | PDF     |
| 👻 늘 Pending Requests List |                        |                    |       |                   |                |              |             |        |                | View        | PDF     |
| Generation                |                        |                    |       |                   |                |              |             |        |                | View        | PDF     |
| Transmission              |                        |                    |       |                   |                |              |             |        |                | View        | PDF     |
| My Settings               |                        |                    |       |                   |                |              |             |        |                | View        | PDF     |
| y in octaings             |                        |                    |       |                   |                |              |             |        |                | View        | PDF     |
|                           |                        |                    |       |                   |                |              |             |        |                | View        | PDF     |
|                           |                        |                    |       |                   |                |              |             |        |                | View        | PDF     |
|                           |                        |                    |       |                   |                |              |             |        |                | View        | PDF     |
|                           |                        |                    |       |                   |                |              |             |        |                | Minut       | PDF     |

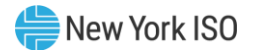

## 9. Conflict Calendar

The Conflict Calendar is a new feature within the NYISO OMS system available to TO. This display allows TO users to enter the PTID of the equipment they are looking to schedule and a start date of a 34 day period, returning a GANTT style calendar view of conflicting outages that have been entered into the system for ease of coordination. This GANTT view of conflicting outages will be displayed in a calendar format allowing users to quickly determine potential open dates for maintenance.

| <ul> <li>Of</li> </ul> | IS Dashboard × Conflict Calendar | ×                            |        |        |                       |              |                |
|------------------------|----------------------------------|------------------------------|--------|--------|-----------------------|--------------|----------------|
| м <sup>Со</sup>        | nflict Calendar                  |                              |        |        |                       |              |                |
| e +                    | · >                              |                              |        |        | Calendar Starting Dat | e.* 07/03/22 | PTID.* 25001 Q |
|                        | Sun                              | Mon                          | Tue    | Wed    | Thu                   | Fri          | Sat            |
| 3.                     | lul                              | 4 Jul                        | 5 Jul  | 6 Jul  | 7 Jul                 | 8 Jul        | 9 Jul          |
|                        |                                  |                              |        |        |                       |              |                |
|                        |                                  |                              |        |        |                       |              |                |
|                        |                                  |                              |        |        |                       |              |                |
| - 40                   | Test.                            |                              | 42.141 | 42 tot | 44.bst                | 46.64        | [ de lui       |
| 10                     | Jui                              |                              | 12 Jul | 13 Jul | 14 Jul                | 15 Jul       | 16 Jul         |
|                        |                                  | (2000) GENERIC_LINE_345KV_1  |        |        |                       |              |                |
|                        |                                  |                              |        |        |                       |              |                |
|                        |                                  |                              |        |        |                       |              |                |
| 17                     | Jul                              | 18 Jul                       | 19 Jul | 20 Jul | 21 Jul                | 22 Jul       | 23 Jul         |
|                        |                                  |                              |        |        |                       |              |                |
|                        |                                  |                              |        |        |                       |              |                |
|                        |                                  |                              |        |        |                       |              |                |
|                        |                                  |                              |        |        |                       |              |                |
| 24                     | Jul                              | 25 Jul                       | 26 Jul | 27 Jul | 28 Jul                | 29 Jul       | 30 Jul         |
|                        |                                  | (25002) GENERIC_LINE_345KV_2 |        |        |                       |              |                |
|                        |                                  |                              |        |        |                       |              |                |
|                        |                                  |                              |        |        |                       |              |                |
|                        |                                  |                              |        |        |                       |              |                |
| 31                     | Jul                              | 1 Aug                        | 2 Aug  | 3 Aug  | 4 Aug                 | 5 Aug        | 6 Aug          |
| (250                   | 02) GENERIC_LINE_345KV_2         |                              |        |        |                       |              |                |
|                        |                                  |                              |        |        |                       |              |                |
|                        |                                  |                              |        |        |                       |              |                |
|                        |                                  |                              |        |        |                       |              |                |

#### Figure 21: NYISO Outage Scheduler (OMS): Conflict Calendar

Each outage is color coded based on the outage request status. Colors correspond as follows:

- Submitted (Yellow)
- Evaluating (Yellow)
- TO Approved (Yellow)
- ISO Approved (Yellow)
- Approved (Green)
- Denied (Red)

The Scheduled Start Date/Time and Scheduled End Date/Time can be viewed by hovering over the outage profile. More detailed outage information can be obtained by clicking on the outage to display a summary of outage request information. See Figure 22and Figure 23.

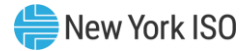

| Mon    | Iue                                                                            |        |
|--------|--------------------------------------------------------------------------------|--------|
| 4 Jul  | 5 Jul                                                                          | 6 Jul  |
| 11 Jul | 12 Jul                                                                         | 13 Jul |
|        | GENERIC_LINE_345KV_1<br>START: 07/11/2022 01:00:00<br>END: 07/15/2022 23:00:00 |        |
| 18 Jul | 19 Jul                                                                         | 20 Jul |

#### Figure 22: NYISO Outage Scheduler (OMS): Conflict Calendar – Date/Time Hover

#### Figure 23: NYISO Outage Scheduler (OMS): Conflict Calendar – Outage Detail

| Mon                |            | Tue                         |                        | Wed       |                  | Thu                     |                    | Fri |
|--------------------|------------|-----------------------------|------------------------|-----------|------------------|-------------------------|--------------------|-----|
| 4 Jul              |            | <b></b>                     | · · · · ·              |           | _ · · · ]        |                         | ×                  |     |
|                    | <b></b>    |                             |                        |           |                  |                         | ]                  | -   |
|                    |            | Equipment Name:             | GENERIC_LINE_345K      | V_1       | F                | Ref. ID: 22-00244       |                    |     |
|                    |            | PTID:                       | 25000                  |           | EOS Outa         | age ID:                 |                    |     |
|                    |            | Status:                     | Approved               |           | TO Outa          | age ID:                 |                    |     |
| 11 Jul             |            | Request Type:               | Scheduled Routine Ma   | intenance | Request          | ed By: TransCompany     |                    |     |
| 5000) GENERIC_LINE |            | Description Of Work:        | Transmission Outage 1  |           | Work Assign      | nment:                  |                    |     |
|                    |            | Posted Reason:              | Breaker / Disconnect V | Vork      | Date Cr          | eated: 03/08/2022 17:28 |                    |     |
|                    |            | Emergency Restoration Time: |                        |           | Creat            | ed By: TransUser_1      |                    |     |
|                    |            |                             |                        |           |                  |                         |                    |     |
| 10 101             | Ref. ID    | Equipment N                 | ame                    | PTID      | Outage Type      | Schedule Start          | Schedule E         |     |
| 10 501             | 22-00244-1 | GENERIC_LINE_345KV_1        |                        | 2500      | 0 Out of Service | 07/11/2022 01:00        | 07/15/2022 23:00   |     |
|                    |            |                             |                        |           |                  |                         |                    |     |
|                    |            |                             |                        |           |                  |                         |                    |     |
|                    |            |                             |                        |           |                  |                         |                    |     |
|                    |            |                             |                        |           |                  |                         |                    |     |
| 25 Jul             |            |                             |                        |           |                  |                         |                    |     |
| 5002) GENERIC_LINE |            |                             |                        |           |                  |                         |                    |     |
|                    |            |                             |                        |           |                  |                         |                    |     |
|                    |            |                             |                        | _         |                  |                         |                    |     |
|                    |            | Generator Name              |                        | PTID      | Impact Type      | Period Upp              | er Operating Limit |     |
| 1.0.00             |            |                             |                        |           |                  |                         |                    |     |

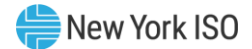

### 10. Uploading Outage Requests

This section describes uploading an outage request via a CSV or an XML file. Generation outage requests can be uploaded via CSV or XML. Transmission outage requests can be uploaded via XML.

#### **10.1. Generation Upload Introduction**

Section 10, Figure 24, describes an interactive method for entering data into the NYISO OMS Outage Scheduler. The method is based on interactive Web Browser technology. This section describes the equivalent functionality using an application user interface developed by the Generator Owner. This method requires that all information is prepackaged into files which are then sent to the NYISO Outage Scheduler. This interface is provided for quick and efficient transfer of substantial amounts of data between Generator Owners and NYISO.

The NYISO Outage Scheduling application (OMS) has a facility for the uploading of generation outage requests as a comma separated values (.CSV) file. At the present time, this facility is not available for transmission outages. The upload process is initiated via a "Generator Outage File Upload" selection on the GO Dashboard. The .CSV file may contain just a single outage request, or multiple outage requests.

#### CSV File

The data that is prepared by the Market Participant is a file consisting of multiple records, each one with one or more comma separated value fields. This type of file is known as comma separated value, or CSV.

#### Templates

Each type of data is described as a template. Data submission and the corresponding responses are described. Responses to uploads are automatic. The Market Participant does not have to query the Outage Scheduler to get information as to the status of a data upload.

The following flowcharts describe the upload process and the three levels of validation that are performed on the uploaded file.

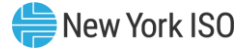

#### **Figure 24: Generation Upload and Validation Flowchart**

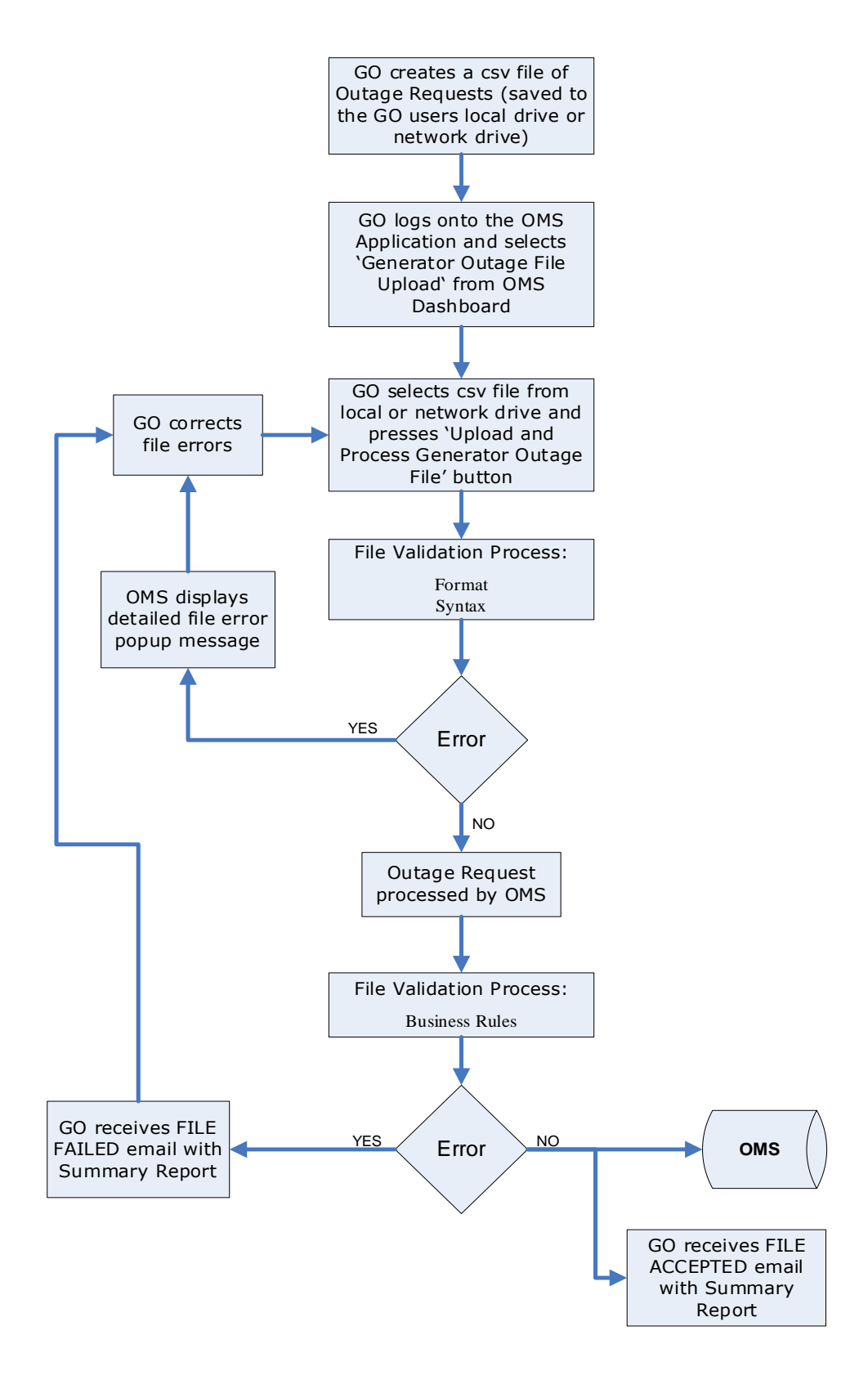

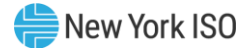

#### **10.1.1.** Overview of the Upload Templates

The upload request templates have a header and body.

#### 10.1.1.1.Template Header

The header of the upload request is delimited by ampersands (&) that separate the various records of the header. All upload requests require a two-record header as follows:

- 1. SUBMISSION\_TYPE Indicates the type of outage request that is being supplied
- 2. DATA ROWS The number of records that follow

Valid SUBMISSION\_TYPE values are:

- **GENERATION** Submit Generator Outage Request
- **TRANSMISSION** Submit Transmission Outage Request (not valid currently)

Sample Header Record:

SUBMISSION\_TYPE=GENERATION& DATA\_ROWS=25&

#### **10.1.2.** Template Body (Generation)

The Body of a Generation Outage Request can contain up to two components for each outage request. To identify the two components of an outage request, the upload .CSV file will contain a record type indicator to identify the component. The two components are:

#### General Information Record

The General record has an 'Action' data field (Submit, Modify, Cancel, and Complete) to describe the purpose of the record.

#### Items in Bold are required

Commas are NOT supported in free form text fields

Request Type, Schedule Type, and Emergency Restoration Time Label values are presented with drop-down menu values in OMS. These text values have an associated numeric lookup code ID assigned in OMS. The descriptions above provide the numeric lookup code ID and the associated text value. The GO Upload .CSV file will require the use of the numeric lookup code ID.

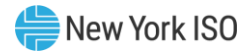

#### Figure 25: General Information Record

| General                            | Format         | Description                                     |                                              |
|------------------------------------|----------------|-------------------------------------------------|----------------------------------------------|
| Record Type                        | Character (09) | Value will be 'GENERAL'                         |                                              |
| Outage Action                      | Character (08) | Values include:                                 |                                              |
|                                    |                | 'SUBMIT'                                        |                                              |
|                                    |                | 'MODIFY'                                        |                                              |
|                                    |                | 'CANCEL'                                        |                                              |
|                                    |                | 'COMPLETE'                                      |                                              |
| GO Outage ID                       | Character (20) | GO generated Outage ID<br>REOUIRED for 'SUBMIT' | )<br>Outage Action (must be unique)          |
|                                    |                | Used also for 'MODIFY',                         | 'CANCEL' or 'COMPLETE' action with or in     |
|                                    |                | the absence of an Outag                         | je ID.                                       |
| OMS Reference ID                   | Character (20) | OMS generated Outage                            |                                              |
|                                    |                | Used only for 'MODIFY',                         | 'CANCEL' or 'COMPLETE' action with or in     |
| * Request Type                     | Number (03)    | Values Include                                  |                                              |
|                                    | Number (00)    | 620                                             | 'Annual Routine Maintenance'                 |
|                                    |                | 902                                             | 'Forced AVR/PSS Outage'                      |
|                                    |                | 624                                             | 'Forced Outage'                              |
|                                    |                | 993                                             | 'Inactive Reserves'                          |
|                                    |                | 880                                             | 'Miscellaneous'                              |
|                                    |                | 994                                             | 'Mothball'                                   |
|                                    |                | 626                                             | 'Scheduled AVR/PSS Outage'                   |
|                                    |                | 621                                             | 'Scheduled Routine Maintenance'              |
|                                    |                | 625                                             | 'Scheduled Test'                             |
|                                    |                | 623                                             | 'Unscheduled Trouble Maintenance'            |
| * Schedule Type                    | Number (03)    | Values Include:                                 |                                              |
|                                    |                | 540                                             | 'DAILY'                                      |
|                                    |                | 92                                              | 'DAILY (NO WEEKENDS)'                        |
|                                    |                | 90                                              | 'CONTINUOUS'                                 |
| Emergency Restoration Time         | Number (7,2)   | <b>REQUIRED</b> if Emergency                    | Restoration Time Label = 'Minutes', 'Hours', |
|                                    |                | or 'Days'                                       |                                              |
| * Emorgonou Postoration Time Label | Number (02)    |                                                 | Postavation Time has a value                 |
| * Emergency Restoration Time Laber |                | Default is NULL                                 | Restoration time has a value                 |
|                                    |                | Values Include:                                 |                                              |
|                                    |                | 453                                             | 'Minutes'                                    |
|                                    |                | 454                                             | 'Hours'                                      |
|                                    |                | 455                                             | 'Days'                                       |
|                                    |                | 517                                             | 'N/A'                                        |
|                                    |                | 795                                             | 'Completion'                                 |
| Description of Work                | Character (50) | Free form text. Text nee                        | eds to be enclosed in " "                    |

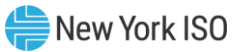

| Comments          | Character<br>(360) | Free form text. Text needs to be enclosed in " "<br>Default is NULL                                                                          |
|-------------------|--------------------|----------------------------------------------------------------------------------------------------|
| Alternate Contact | Character (50)     | Default is NULL                                                                                                    |
| Alternate Email   | Character (50)     | Default is NULL                                                                                                    |
| Alternate Phone   | Character (18)     | Default is NULL                                                                                                    |
| Reason            | Character<br>(240) | <b>REQUIRED</b> for Modification or Cancellation of Outage Request<br>Free form text. Text needs to be enclosed in " "<br>Default is NULL    |
| Complete End Date | Date/Time          | Completion End Date of Equipment Outage<br><b>REQUIRED</b> only if outage action = Complete<br>Format: mm/dd/yyyy 24hh:mm<br>Default is NULL |

#### **Equipment Information Record**

The Equipment record describes what individual pieces of equipment are being affected by the outage request and how.

#### Items in **Bold** are required

Commas are NOT supported in free form text fields

Equipment Outage Type, and Test Type values are presented with drop-down menu values in OMS. These text values have an associated numeric lookup code ID assigned in OMS. The descriptions above provide the numeric lookup code ID and the associated text value. The GO Upload .CSV file will require the use of the numeric lookup code ID.

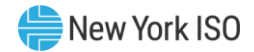

#### Figure 26: Equipment Information Record

| Equipment             | Format            | Description                                                                                                    |
|-----------------------|-------------------|----------------------------------------------------------------------------------------------------|
| Record Type           | Character<br>(09) | Value will be 'EQUIPMENT'                                                                                                    |
| PTID                  | Number (09)       | Unique PTID                                                                                                    |
| *Equipment Outage     | Number (03)       | Values Include:                                                                                                    |
| Туре                  |                   | 843 'Out of Service'                                                                                                    |
|                       |                   | 844 'Derate'                                                                                                    |
|                       |                   | 901 'In Service Work'                                                                                                    |
|                       |                   | 951 'POI Derate'                                                                                                    |
| Upper Operating Limit | Number (8,3)      | Applicable if Request Type = 'Derate'<br>If Request Type = 'Out of Service', value must be 0<br>Value must be Positive<br>Default is NULL            |
| Lower Operating Limit | Number (8,3)      | Applicable if Request Type = 'Derate'<br>If Request Type = 'Out of Service', value must be 0<br>Value can be Positive or Negative<br>Default is NULL |
| POI Limit             | Number (8,3)      | Applicable if Request Type = 'Derate'<br>Value must be Positive<br>Default is NULL                                                                   |
| POW Limit             | Number (8,3)      | Applicable if Request Type = 'Derate'<br>Value must be Negative<br>Default is NULL                                                                   |
| Net Storage Limit     | Number (9,3)      | Applicable if Request Type = 'Derate'<br>Value must be Positive<br>Default is NULL                                                                   |
| *Test Type            | Number (03)       | <b>REQUIRED</b> if Request Type = Request Type = 'Scheduled Test'.<br>Values Include:                                                                |
|                       |                   | 867 'Generator Test - Other'                                                                                                    |
|                       |                   | 868 'Black Start Test'                                                                                                    |
|                       |                   | 869 'DMNC Test'                                                                                                    |
|                       |                   | 870 'VAR Test'                                                                                                    |
|                       |                   | 871 'RATA Test'                                                                                                    |
|                       |                   | 872 'Mill Fineness Check'                                                                                                    |
|                       |                   | 873 'Reheat Int/Stop Vly Leak Test'                                                                                                    |
|                       |                   | 874 'N2 Leakage Test'                                                                                                    |
|                       |                   | 875 'Boiler Efficiency Test'                                                                                                    |
|                       |                   | 876 'GT Monthly OP Test'                                                                                                    |
|                       |                   | 877 'Particulate Test'                                                                                                    |
|                       |                   | 878 'NOx Test'                                                                                                    |
|                       |                   | 879 'Full Load Fuel Oil Test'                                                                                                    |

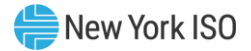

| AVR Unit            | Number (03) | Applicable when Request Test = 'Forced AVR/VSS Outage' or 'Scheduled<br>AVR/VSS Outage'<br>Default is NULL<br>Values include: 1-50. |
|---------------------|-------------|----------------------------------------------------------------------------------------------------|
| Schedule Start Date | Date/Time   | Format mm/dd/yyyy 24hh:mm                                                                                                    |
| Schedule End Date   | Date/Time   | Format mm/dd/yyyy 24hh:mm                                                                                                    |

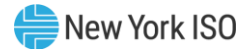

#### 10.1.3. Addition Upload Rules and Requirements

The GO Upload .CSV file can contain multiple Outage Requests. Each new request will contain a General record and an Equipment record. OMS will identify a new request when a General record type is encountered in the file.

#### 10.1.3.1.Submitting a new GO Request

The submission of a new Outage Request will require the following record types:

- one General record with an Outage Action = 'Submit,' and a blank OMS Reference ID,
- a minimum of one or more Equipment records(s)

#### 10.1.3.2. Modifying a GO Request

The modification to a Request must contain either the OMS Outage ID or the GO Outage ID.

The GO Outage ID field will need to be populated on the previously submitted Request either by submitting it on the initial GO Upload .CSV file or entering it later via the OMS web-based screen.

If the OMS Outage ID is supplied, it will be used to locate the correct Request. Otherwise, the correct record will be selected using the GO Outage ID.

The required components for a Modify are:

- One General record with an Action = 'MODIFY' and either the GO Outage ID or OMS Outage ID, Schedule Type and Reason fields populated.
- In addition, all the Equipment records in the Request will be required. These equipment record(s) can consist of existing equipment record(s) that are not being modified, equipment record(s) that are being modified, or equipment record(s) that are being added. All the Equipment records are required because; a 'MODIFY' request will trigger the OMS application to delete all existing pieces of equipment in the referenced outage request from the OMS database and add all the Equipment record(s) on the MODIFY .CSV file.
- Any Requests that previously had been part of an upload that contained multiple pieces that do not have any changes do not have to be included as a modification upload. Only Requests that are being modified must be included.

#### 10.1.3.3.Cancelling a GO Outage Request

The cancellation of a Request will require the following records:

• A General record with an Outage Action = 'Cancel,' either the GO Outage ID or OMS Outage ID and Reason fields populated.

If the OMS Outage ID is supplied, it will be used to locate the correct outage request. If the OMS Outage ID is not supplied, the correct record will be selected using the GO Outage ID.

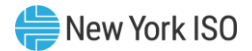

#### **10.1.3.4.** Completing a GO Request

The completion of a Request will require the following records:

- A general record with an Action = 'Complete,' either the GO Outage ID or OMS Outage ID and the new Actual End Date fields populated.
- If the OMS Outage ID is supplied, it will be used to locate the correct Request. If the OMS Outage ID is not supplied, the correct record will be selected using the GO Outage ID. The list of all Requests will first be filtered so that only Requests that the submitting User has access to will be searched for the matching GO Outage ID. This pre-filtering mitigates the possibility of a GO Organization accessing another GO Organization's identical GO Outage ID.
- The Request must be in the Approved state in order for a Complete action to be performed.

#### 10.1.4. Upload Process

Using the Upload batch interface requires selecting "Generator Outage File Upload" from the GO's OMS

Dashboard.

#### Figure 27: NYISO Outage Scheduler (OMS) - GO Upload

| MS Dashboa | ird                  |                        |                 |        |      |
|------------|----------------------|------------------------|-----------------|--------|------|
| ashboard   |                      |                        |                 |        | 53 ( |
|            | ew Vork IS           | <u>د</u>               |                 |        |      |
| Ind        | ependent System Oper | ator                   |                 |        |      |
|            |                      |                        |                 |        |      |
| User:      |                      | Outage Ref. ID Lookup: | XX-XXXXX        | Search |      |
| Role(s):   | OMS GO Scheduler     | Gen                    | eration O.R.E   |        |      |
| Date:      | March 18, 2022       | Generator              | Outage File Upk | oad    |      |
| Julian Dat | e: 77                |                        | 0               |        |      |
|            |                      |                        |                 |        |      |
|            |                      |                        |                 |        |      |
|            |                      |                        |                 |        |      |

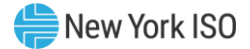

#### Figure 28: NYISO Outage Scheduler (OMS) - GO Upload

| My Dashboard 🔻 O.R.E. 💌 Outage Request List | Pending Requests List 🔻 My Settings 💌 |  |  |  |  |  |  |  |
|---------------------------------------------|---------------------------------------|--|--|--|--|--|--|--|
| OMS Dashboard × Generator Outage ×          |                                       |  |  |  |  |  |  |  |
| Generator Outage File Upload                |                                       |  |  |  |  |  |  |  |
|                                             | File: OMS_upload_user-guide.csv       |  |  |  |  |  |  |  |
|                                             | Drag and Drop                         |  |  |  |  |  |  |  |
|                                             |                                       |  |  |  |  |  |  |  |
| Upload and Process Generator Outage File    |                                       |  |  |  |  |  |  |  |

The user then selects a file from their local disk by typing a file name or using the (file) Browse button. The user may also utilize the "Drag and Drop" capability to select their upload file. When the user clicks on the "Upload and Process Generator Outage File" button, the input file is sent to the Web Server, where it is received by the OMS Outage Scheduler application. The OMS application processes the .CSV file and provides on-screen validation results and emails these same results to the logged-in user's email address.

Figure 29: NYISO Outage Scheduler (OMS) - GO Upload success message

| OMS Dashboard       X         Generator Outage File Upload         File:         Drag and Drop         Success         Image: Outage file submitted for validation and processing. Results will be e-mailed to associated user(s).         Image: Outage file submitted for validation and processing. Results will be e-mailed to associated user(s). | My Dashboard 👻 O.R.E. 👻 Outage Reques | List Pending Requests List V My Settings V                                                              |
|----------------------------------------------------------------------------------------------------|---------------------------------------|----------------------------------------------------------------------------------------------------|
| Generator Outage File Upload File: Drag and Drop Success K Outage file submitted for validation and processing. Results will be e-mailed to associated user(s). OK                                                                                                    | OMS Dashboard × Generator Outage      | ×                                                                                                    |
| File: Drag and Drop Success Cutage file submitted for validation and processing. Results will be e-mailed to associated user(s). OK                                                                                                    | Generator Outage File Upload          |                                                                                                    |
| Drag and Drop           Success         ×           Outage file submitted for validation and processing.<br>Results will be e-mailed to associated user(s).           OK                                                                                                    |                                       | File:                                                                                                   |
| Success × Outage file submitted for validation and processing. Results will be e-mailed to associated user(s). OK                                                                                                    |                                       | Drag and Drop                                                                                           |
| Outage file submitted for validation and processing.<br>Results will be e-mailed to associated user(s).                                                                                                    |                                       | Success ×                                                                                               |
| ОК                                                                                                    |                                       | Outage file submitted for validation and processing.<br>Results will be e-mailed to associated user(s). |
|                                                                                                    |                                       | ок                                                                                                    |
|                                                                                                    |                                       |                                                                                                    |

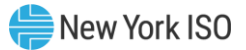

#### Figure 30: NYISO Outage Scheduler (OMS) - GO Upload accepted email

| [EXT] GENERATION - Uploaded Outage Request Accepted                                                                                                    |         |              |           |  |
|----------------------------------------------------------------------------------------------------|---------|--------------|-----------|--|
| donotreply@oati.net<br>To                                                                                                    | ← Reply | ≪  Reply All | → Forward |  |
| Please direct replies to genplan@nyiso.com                                                                                                    |         |              |           |  |
| <ul> <li>Validation started.</li> <li>Format Validation Passed.</li> <li>Syntax Validation Passed.</li> <li>Business Validation Warning due to: <ul> <li>Overlapping outage(s) exist. Outage Ref. ID(s): 22-02312</li> </ul> </li> <li>Business Rule Validation Passed.</li> <li>GO Outage Request 'UG_6-14-A' (Outage Ref. ID: 22-02365) has been successfully Submitted .</li> </ul> |         |              |           |  |

#### 10.1.5. CSV Validation

As described in the flowchart in Section <u>10.1</u>, there are three levels of validation of the .CSV file. The three levels of validation are Format, Syntax, and Business Rules. If an error is detected the system will continue validation to identify all potential errors in the file at once. The file is then rejected, and an error message is displayed within OMS. The body of the message will describe the error that was encountered.

Once a .CSV file is uploaded it can be immediately processed and validated. Each Outage Request record in the .CSV file can be sequentially processed and submitted. Examples of the process are given below using uploaded .CSV files as examples of submitted input.

#### 10.1.5.1. Format Validation

The Format Validation pass initially checks for errors or missing information in the header records. If the header Submission Type and the number of data rows are correct, the Format Validation checking can continue to verify that the data rows contain valid record types (General and Equipment). A General record must be the first record in an Outage Request and followed by one or more Equipment records. The following table lists all the Format Validation errors.

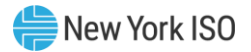

#### Figure 31: Format Validation Errors

| Format Validation Errors                                                 |                                                                                                    |  |  |  |
|--------------------------------------------------------------------------|----------------------------------------------------------------------------------------------------|--|--|--|
| Invalid Submission Type in Header. Submission<br>Type must be GENERATION | If data value submitted on .CSV file is not 'GENERATION' file is in error                                                                                 |  |  |  |
| Invalid Submission Type for Requesters Role.                             | If the Requester is logged in as a Generator Owner, they cannot submit a Transmission Outage and vice-versa.                                              |  |  |  |
| Invalid Number of Rows in File                                           | If number of rows submitted in .CSV file is not equal to value submitted on Header Record – file is in error.                                             |  |  |  |
| Invalid Record Type. Values include 'GENERAL'<br>and 'EQUIPMENT.'        | If Record Type submitted on .CSV file is not 'GENERAL' or<br>'EQUIPMENT' – field is in error. Must contain at least one of each.                          |  |  |  |
| Invalid 'SUBMIT' Request                                                 | If the .CSV file contains a General record with an Outage Action =<br>'Submit' and does not have at least one Equipment record – the file<br>is in error. |  |  |  |

The following example would be rejected by the Format Validation pass as the header record says that there are five data rows and there are only four rows. Both the CSV and error message are shown in the following figures. The error message is generated within OMS upon detecting the error in the Format Validation process specifying that the data rows do not match what was defined in the file.

#### Figure 32: Generation Upload CSV – Format Error

| 1 | A                           | В      | С          | D | E   | F  | G | н   | I.                  | J        | К                | L                        | М            |
|---|-----------------------------|--------|------------|---|-----|----|---|-----|---------------------|----------|------------------|--------------------------|--------------|
| 1 | SUBMISSION_TYPE=GENERATION& |        |            |   |     |    |   |     |                     |          |                  |                          |              |
| 2 | DATA_ROWS=5                 |        |            |   |     |    |   |     |                     |          |                  |                          |              |
| 3 | GENERAL                     | SUBMIT | TEST-GO-ID |   | 621 | 90 | 1 | 455 | Description of Work | Comments | Contact Name     | Generic_email@GOuser.com | 800-888-8888 |
| 4 | EQUIPMENT                   | 12340  | 843        | 0 | 0   |    |   |     |                     |          | 01/01/2023 07:00 | 01/01/2023 19:00         |              |
| 5 | EQUIPMENT                   | 12341  | 843        | 0 | 0   |    |   |     |                     |          | 01/01/2023 07:00 | 01/01/2023 19:00         |              |
| 6 | EQUIPMENT                   | 12342  | 843        | 0 | 0   |    |   |     |                     |          | 01/01/2023 07:00 | 01/01/2023 19:00         |              |

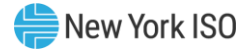

| My Dashboard 🔻 O.R.E. 👻 Outage | e Request List Pending Requests List 💌 My Settings 💌                                                                               |
|--------------------------------|----------------------------------------------------------------------------------------------------|
| OMS Dashboard × Generato       | r Outage ×                                                                                                    |
| Generator Outage File Upload   |                                                                                                    |
|                                | File:                                                                                                    |
|                                | Drag and Drop                                                                                                    |
|                                | Failure X                                                                                                    |
|                                | <ul> <li>Errors occurred:</li> <li>File is not valid: Number of Rows does not match with the definition in file header.</li> </ul> |
|                                | ок                                                                                                    |
|                                | Upload and Process Generator Outage File                                                                                           |

#### Figure 33: Generation Upload Message – Format Error

#### 10.1.5.2.Syntax Validation

The second validation performed is a syntax check. This will encompass validating that the correct component records are present for each individual outage request in the CSV file. Additionally, data item values that will be used as a lookup code on an OMS table will be validated. The following table lists all the Syntax Validation errors.

#### Figure 34: Syntax Validation Errors

| Syntax Validation Errors                              |                                                                                                    |  |  |  |
|-------------------------------------------------------|----------------------------------------------------------------------------------------------------|--|--|--|
| Invalid Format - field name must be a numeric value.  | If data value submitted on .CSV file is not numeric – field is in error.                                                   |  |  |  |
| Invalid field name. Value cannot be greater than 999. | If data format definition is NUMBER (03), and data value submitted on. CSV file is >999 – field is in error.               |  |  |  |
| Missing Required Data – data field name               | If any of the data items do not have a value submitted on the. CSV file – the file is in error. These are required fields. |  |  |  |
|                                                       | Outage Action                                                                                                    |  |  |  |
|                                                       | Request Type                                                                                                    |  |  |  |
|                                                       | Schedule Type                                                                                                    |  |  |  |
|                                                       | Description of Work                                                                                                    |  |  |  |
|                                                       | PTID                                                                                                    |  |  |  |
|                                                       | Outage Type                                                                                                    |  |  |  |
|                                                       | Schedule Start Date                                                                                                    |  |  |  |
|                                                       | Scheduled End Date                                                                                                    |  |  |  |
| Required GO or OMS Outage ID is missing.              | If Outage Action = 'MODIFY,' 'CANCEL' or 'COMPLETE,' either the GO<br>Outage ID or the OMS Outage ID is required.          |  |  |  |
| Invalid OMS Outage ID.                                | If Outage Action = 'SUBMIT' and OMS Outage ID is populated – file is in error.                                             |  |  |  |

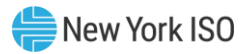

| Syntax Validation Errors                                                              |                                                                                                    |  |  |  |  |
|---------------------------------------------------------------------------------------|----------------------------------------------------------------------------------------------------|--|--|--|--|
| Invalid OMS Outage ID for User.                                                       | If user submitting an Outage Action = 'MODIFY,' 'CANCEL,' or 'COMPLETE' is not authorized to access the referenced OMS Outage ID - file is in error. |  |  |  |  |
| Invalid Outage Action. Values include<br>'SUBMIT,' 'MODIFY,' 'CANCEL,'<br>'COMPLETE.' | If Outage Action submitted on .CSV file is not 'SUBMIT,' 'MODIFY,'<br>'CANCEL,' or 'COMPLETE' – field is in error.                                   |  |  |  |  |
| Invalid Outage Request Type.                                                          | Outage Request Type submitted on .CSV file is not found in OMS tables.                                                                               |  |  |  |  |
| Invalid Schedule Type.                                                                | Schedule Type submitted on .CSV file is not found in OMS tables.                                                                                     |  |  |  |  |
| Invalid Equipment Outage Type.                                                        | Equipment Outage Type submitted on .CSV file is not found in OMS tables.                                                                             |  |  |  |  |
| Invalid Test Type.                                                                    | Test Type submitted on .CSV file is not found on OMS tables.                                                                                         |  |  |  |  |
| Invalid Emergency Restoration Time<br>Label.                                          | Data value submitted on .CSV file is not found in OMS tables.                                                                                        |  |  |  |  |
| Invalid field name. Text must be enclosed in "."                                      | Data value submitted on .CSV file for Description of Work, Reason or Comments is not enclosed in "."                                                 |  |  |  |  |
| Invalid Format for date. Correct format is mm/dd/yyyy hh:mm.                          | Data value is not submitted in correct format – field is in error.                                                                                   |  |  |  |  |
| Invalid Month: value                                                                  | Data value submitted on .CSV file is in error.                                                                                                    |  |  |  |  |
| Invalid Day: value.                                                                   | Data value submitted on .CSV file is in error.                                                                                                    |  |  |  |  |
| Invalid Hour: value.                                                                  | Data value submitted on .CSV file is in error.                                                                                                    |  |  |  |  |
| Invalid Minute: value.                                                                | Data value submitted on .CSV file is in error.                                                                                                    |  |  |  |  |

The following example would be rejected by the Syntax Validation pass as the entered Scheduled End dates are not valid entries. Both the CSV and error message are shown in the following figures. The error message is generated within OMS upon detecting the error in the Syntax Validation process specifying that the data contains invalid dates.

#### Figure 35: Generation Upload CSV – Syntax Error

|   | A                           | В      | С          | D | E   | F  | G | Н   | 1                   | J        | К                | L                        | М            |
|---|-----------------------------|--------|------------|---|-----|----|---|-----|---------------------|----------|------------------|--------------------------|--------------|
| 1 | SUBMISSION_TYPE=GENERATION& |        |            |   |     |    |   |     |                     |          |                  |                          |              |
| 2 | DATA_ROWS=4                 |        |            |   |     |    |   |     |                     |          |                  |                          |              |
| 3 | GENERAL                     | SUBMIT | TEST-GO-ID |   | 621 | 90 | 1 | 455 | Description of Work | Comments | Contact Name     | Generic_email@GOuser.com | 800-888-8888 |
| 4 | EQUIPMENT                   | 12340  | 843        | 0 | 0   |    |   |     |                     |          | 01/01/2023 07:00 | 06/31/2023 19:00         |              |
| 5 | EQUIPMENT                   | 12341  | 843        | 0 | 0   |    |   |     |                     |          | 01/01/2023 07:00 | 06/31/2023 19:00         |              |
| 6 | EQUIPMENT                   | 12342  | 843        | 0 | 0   |    |   |     |                     |          | 01/01/2023 07:00 | 06/31/2023 19:00         |              |

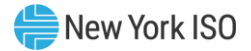

#### Figure 36: Generation Upload Message - Syntax Error

| My Dashboard 💌 O.R.E. 💌 Outage Request | List Pending Requests List  My Settings                                                                                                    |
|----------------------------------------|----------------------------------------------------------------------------------------------------|
| OMS Dashboard × Generator Outage       | ×                                                                                                    |
| Generator Outage File Upload           |                                                                                                    |
|                                        | Failure X  Forrors occurred:  Schedule End Date (06/31/2023 19:00) is not valid/defined.  Schedule End Date (06/31/2023 19:00) is not valid/defined.  Schedule End Date (06/31/2023 19:00) is not valid/defined.  OK  Upload and Process Generator Outage File |

#### 10.1.5.3. Business Rules Validation

The final validation performed is on applicable business rules. In the Business validation process, each record within the entire outage request (General record and all Equipment records) must pass the validation rules for the outage request to be submitted. The following table lists all the Business Rule Validation errors.

| Figure 37: Business Rules Validation Errors | • |
|---------------------------------------------|---|
|---------------------------------------------|---|

| Business Rules Validation Errors                                                                      |                                                                                                    |
|----------------------------------------------------------------------------------------------------|----------------------------------------------------------------------------------------------------|
| Invalid PTID value. User is not authorized to schedule the referenced PTID.                           | If user is not authorized to schedule against the referenced PTID submitted on the Outage Request – field is in error.                                                                                                    |
| WARNING: Invalid Max Unit Output. Max Unit Output cannot be greater than DMNC value – value MW.       | If data value submitted on .CSV file is greater than the DMNC value in the OMS table GEN_DMNC – field is in error. This error will trigger a warning message in the email reply, but the file will still process.                                         |
| Invalid AVR unit value for Request Type.                                                              | If data value submitted on .CSV file is greater than zero,<br>and Request Type NOT = 'Forced AVR/VSS Outage' OR<br>'Scheduled AVR/VSS Outage' – field is in error.                                                                                        |
| Invalid Date Range. Scheduled End Date/Time must be equal to or later than Scheduled Start Date/Time. | If Scheduled End Date is less than Scheduled Start Date<br>– field is in error.                                                                                                    |
| WARNING: Overlapping Outage Request with OMS Outage<br>ID XX-XXXX (toa_app_data.app_num)              | Overlapping outages are defined as two or more outages<br>that have the same PTID and the Schedule Start/End<br>Dates overlap with each other. This error will trigger a<br>warning message in the email reply, but the file will<br>continue processing. |
| 'MODIFY' Action failed. OMS was unable to find a match on GO Outage ID or the OMS Outage ID           | The .CSV file contains a General record with an Outage<br>Action = 'MODIFY' and a record cannot be found that<br>matches GO Outage ID or the OMS Outage ID                                                                                                |

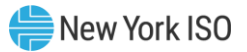

| Business Rules Validation Errors                                                                                   |                                                                                                    |  |  |  |  |
|----------------------------------------------------------------------------------------------------|----------------------------------------------------------------------------------------------------|--|--|--|--|
| 'CANCEL' Action failed. OMS was unable to find a match on GO Outage ID or the OMS Outage ID                        | The .CSV file contains a General record with an Outage<br>Action = 'CANCEL' and a record cannot be found that<br>matches GO Outage ID or the OMS Outage ID                |  |  |  |  |
| 'COMPLETE' Action failed. TOA was unable to find a match<br>on GO Outage ID or the OMS Outage ID                   | If the .CSV file contains a General record with an Outage<br>Action = 'COMPLETE' and a record is not found that<br>matches GO Outage ID or the OMS Outage ID              |  |  |  |  |
| A Reason is required for a 'MODIFY' or a 'CANCEL' Outage<br>Action                                                 | If the Outage Action is either a 'MODIFY' or a 'CANCEL,'<br>then the Reason field must be filled in and enclosed in<br>quotes "."                                         |  |  |  |  |
| A Schedule End Date is required for a 'COMPLETE' Outage<br>Action                                                  | If the Outage Action is 'COMPLETE,' then the Schedule<br>End Date field must be filled in with a valid date.                                                              |  |  |  |  |
| Invalid Date Range. For 'COMPLETE' the Schedule End Date/Time must be less than or equal to current Date/Time.     | If Schedule End Date is greater than current date/time – field is in error.                                                                                               |  |  |  |  |
| A duplicate of the Outage Request (OMS Outage ID) was found, but re-submission disregarded.                        | If a duplicate Outage Request is found, the original is retained, and the re-submission is disregarded.                                                                   |  |  |  |  |
| A duplicate of the Outage Request (OMS Outage ID) was found, but the record was not available for 'MODIFY' action. | A 'MODIFY' action is encountered, but the target Outage<br>Request of the modification is not in either the 'APPROVE'<br>or "DENY' state, so the 'MODIFY' is disregarded. |  |  |  |  |
| The 'COMPLETE' Outage Action has been rejected. The Outage Request is not in an Approved state.                    | If a 'COMPLETE' action is encountered, but the target<br>Outage Request is not in the 'APPROVE' state, the<br>'COMPLETE' is disregarded.                                  |  |  |  |  |
| Outage Request (OMS Outage ID) was previously cancelled or completed.                                              | A 'CANCEL' action is encountered, but the target Outage<br>Request is already in a cancelled state, so the 'CANCEL'<br>is disregarded.                                    |  |  |  |  |

The following example would fail due to the Business Rules Validation pass as the entered PTIDs are not available to the GO. In this case, the upload message would indicate a successful upload for outage processing. At this point the system would attempt to process the upload but fail due to violation of a business rule. Both the CSV and error email are shown in the following figures. The email associated with the error is sent upon detecting the error in the Business Rules Validation process specifying that the data contains unavailable PTIDs.

#### Figure 38: Generation Upload CSV – Business Rule Error

|   | A                           | В      | С          | D | Е   | F  | G | н   | I. I.               | J        | К                | L                        | М            |
|---|-----------------------------|--------|------------|---|-----|----|---|-----|---------------------|----------|------------------|--------------------------|--------------|
| 1 | SUBMISSION_TYPE=GENERATION& |        |            |   |     |    |   |     |                     |          |                  |                          |              |
| 2 | DATA_ROWS=4                 |        |            |   |     |    |   |     |                     |          |                  |                          |              |
| 3 | GENERAL                     | SUBMIT | TEST-GO-ID |   | 621 | 90 | 1 | 455 | Description of Work | Comments | Contact Name     | Generic_email@GOuser.com | 800-888-8888 |
| 4 | EQUIPMENT                   | 12340  | 843        | 0 | 0   |    |   |     |                     |          | 01/01/2023 07:00 | 06/30/2023 19:00         |              |
| 5 | EQUIPMENT                   | 12341  | 843        | 0 | 0   |    |   |     |                     |          | 01/01/2023 07:00 | 06/30/2023 19:00         |              |
| 6 | EQUIPMENT                   | 12342  | 843        | 0 | 0   |    |   |     |                     |          | 01/01/2023 07:00 | 06/30/2023 19:00         |              |

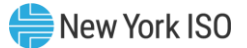

#### Figure 39: Generation Upload Email – Business Rule Error

[EXT] GENERATION - Uploaded Outage Request Failed

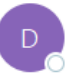

donotreply@oati.net To Obgus@oati.net; <u>Generic email@GOuser.com</u> Please direct replies to genplan@nyiso.com

- Validation started.
- Format Validation Passed.
- Syntax Validation Passed.
- Business Validation Warning due to:
- Business Validation Failed due to:
  - Generator Maintenance data is not defined for PTIDs: '12340, 12341, 12342'
  - Generator Maintenance data is not defined for PTIDs: '12340, 12341, 12342'
- GO Outage Request has failed.

#### **10.2. XML Upload Introduction**

This section describes the TO and GO Upload process, which is a mechanism for a Transmission or Generation Owner to transmit an Outage Request to and from the NYISO OMS Outage Scheduler via a web service. The web service is based on a RESTful API. Interfacing with NYISO's web service is made available using an XML file following the provided XML Schema Documents (XSDs).

Currently, Transmission or Generation Owners can create Outage Requests using the web-based OMS Outage Request Entry screens. TOs and GOs may use their own outage scheduling application to generate and transmit Outage Requests to the web service installed on the NYISO's server.

The following flowchart describes the upload and validation processes that are performed on the uploaded file.

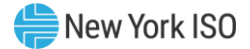

#### **Figure 40: Upload Flowchart**

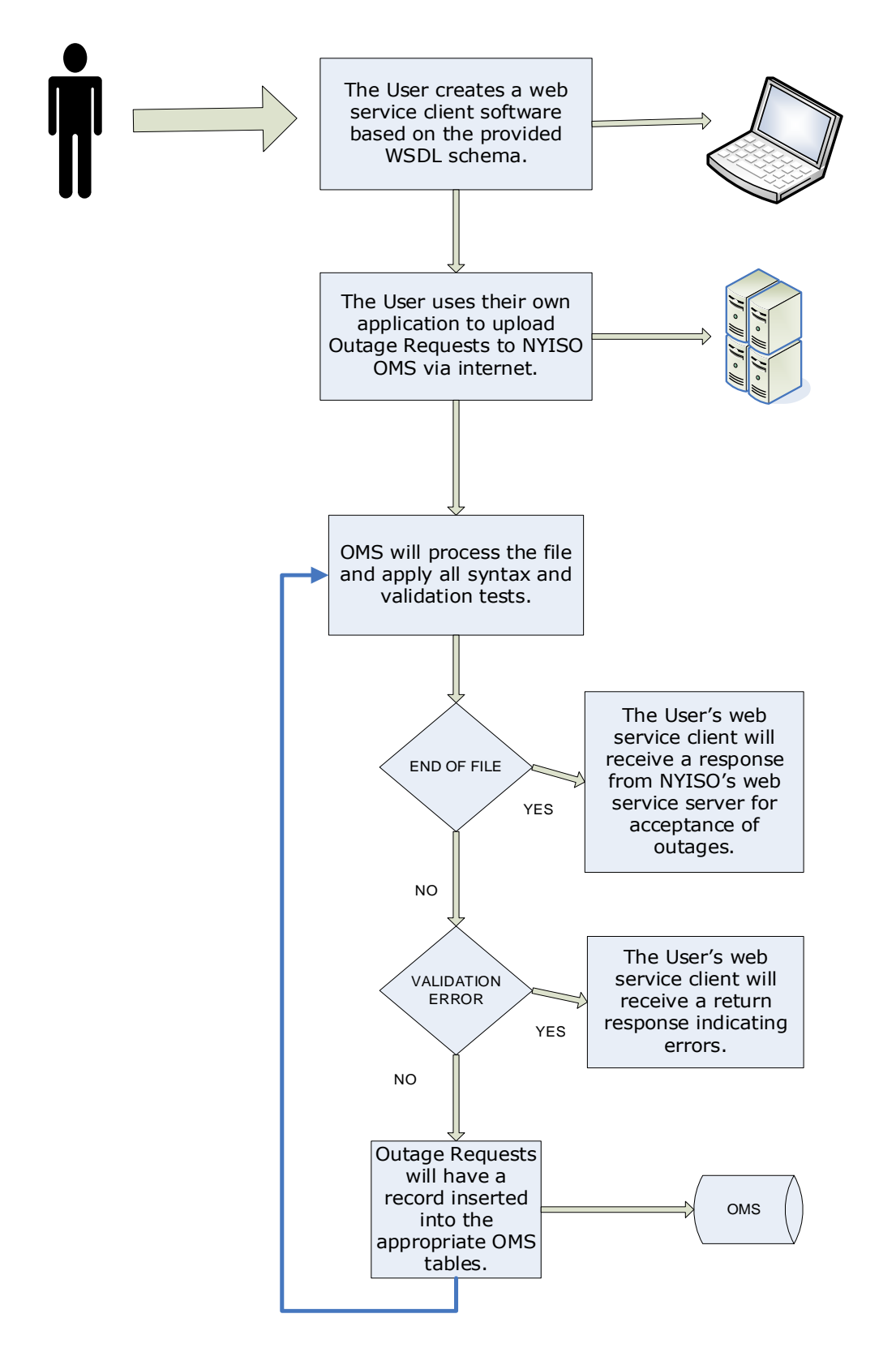

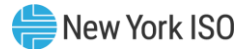

#### 10.2.1. Overview of the Upload Templates

The upload request has a header and a payload data structure. The header includes common data of the request. The payload includes the data specific to one Outage Request.

Below is an example of the data structure of an upload request:

#### Figure 41: Upload Request Data Structure

| Parameter Name | Parameter Type    | Description                                                                                                    |
|----------------|-------------------|----------------------------------------------------------------------------------------------------|
| Header         | RequestHeader     | Common request data                                                                                                    |
| Outage         | OutageRecord      | The outage equipment which should be acted upon.                                                                                                    |
| Action         | RequestActionType | Describes the action for the<br>upload request. Available actions<br>include:<br>'Submit'<br>'Modify'<br>'Cancel'<br>'Complete' (GO User Only)<br>'Approve' (TO User Only)<br>'Deny' (TO User Only)<br>'Query' |

#### 10.2.1.1. Authentication Requirement

TO web service client is required to add the user's login/password in the web service request's HTTP header per HTTP's standard for basic authentication. The UserID and Password is the TO user's assigned MIS user ID and password. This information will be submitted to the LDAP server for authentication before the TO Upload file is processed.

#### 10.2.1.2. Template Header

The TO Upload .XML file contains a single header. The header contains information about common data of the request.

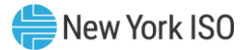

The data contained within the Header component is as follows:

#### Figure 42: Template Header - Header Component

| Header Component   | Format      | Description                                                                               |
|--------------------|-------------|-------------------------------------------------------------------------------------------|
| Version            | String (50) | Current web service version.                                                              |
|                    |             | Note: Reserved for future use.                                                            |
| Expiration Time    | Date        | Note: Reserved for future use.                                                            |
| Request_Type       | String (50) | Identifies the file as an outage request and consists of the text string "Outage Upload." |
| Natas These are as |             |                                                                                           |

*Note:* There are no required fields.

#### 10.2.1.3. Template Payload

The Upload .XML file can contain up to 3 components for an Outage Request. To identify the components of an Outage Request, the Upload .XML file will contain a record type indicator to identify the component. The three components for the Outage Request will include:

- Outage Record Component
- Outage Schedule Component

• Local Generation Impacted Component (This only applies to Transmission Uploads) The Outage Record component defines the outage and must occur once for each outage request.

The data contained within the Outage Record component is as follows:

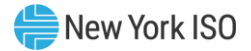

#### Figure 43: Template Payload – Outage Record Component

| Outage Record<br>Component | Format       | Description                                                                                                    |
|----------------------------|--------------|----------------------------------------------------------------------------------------------------|
| OutageType                 | String       | Values include:                                                                                                    |
|                            |              | 'Transmission'                                                                                                    |
|                            |              | 'Generation'                                                                                                    |
| TOOutageId                 | String (50)  | TO generated Outage ID. This is the TOs identifier in their outage scheduling application, for Transmission outage only.                  |
| GOOutageld                 | String (50)  | GO generated Outage ID. This is the GOs identifier in their outage scheduling application, for Generation outage only.                    |
| NYISOOutageld              | String (50)  | OMS generated Outage Ref ID. Required for 'Modify,' 'Cancel,'<br>'Approve' or "Deny' Outage Actions. Blank for 'Submit' Outage<br>Action. |
| PostedReason (Transmission | String (200) | Posted Reason. Values Include:                                                                                                    |
| oniy)                      |              | 'Breaker / Disconnect Work'                                                                                                    |
|                            |              | 'CCVT or Lightning Arrestor Work'                                                                                                    |
|                            |              | 'Diagnosic Tests – Other'                                                                                                    |
|                            |              | 'Emergency Outage'                                                                                                    |
|                            |              | 'Equipment Painting'                                                                                                    |
|                            |              | 'Facility Maintenance – Annual'                                                                                                    |
|                            |              | 'Facility Maintenance – Other'                                                                                                    |
|                            |              | 'Facility Oil Leak'                                                                                                    |
|                            |              | 'Forced Outage'                                                                                                    |
|                            |              | 'Hot Spot Repair'                                                                                                    |
|                            |              | 'Insulator Work'                                                                                                    |
|                            |              | 'Other'                                                                                                    |
|                            |              | 'Outage Extension'                                                                                                    |
|                            |              | 'Relay Protection Work'                                                                                                    |
|                            |              | 'Relay Trip Tests'                                                                                                    |
|                            |              | 'Safety Clearance'                                                                                                    |
|                            |              | 'Static or Guy-wire or Phase Conductor Work'                                                                                              |
|                            |              | 'Structure Work'                                                                                                    |
|                            |              | 'Switch to Release / Restore'                                                                                                    |
|                            |              | 'System Improvement'                                                                                                    |

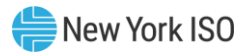

| RequestType               | String (50)      | Outage Request Type. Values include:                                                      |
|---------------------------|------------------|-------------------------------------------------------------------------------------------|
|                           |                  | 'Annual Routine Maintenance'                                                              |
|                           |                  | 'Forced AVR/PSS Outage' (GO Only)                                                         |
|                           |                  | 'Forced Outage'                                                                           |
|                           |                  | 'Inactive Reserves' (GO Only)                                                             |
|                           |                  | 'Miscellaneous' (GO Only)                                                                 |
|                           |                  | 'Mothball' (GO Only)                                                                      |
|                           |                  | "Scheduled AVR/PSS Outage (GO Only)                                                       |
|                           |                  | 'Scheduled Routine Maintenance'                                                           |
|                           |                  | 'Scheduled Test' (GO Only)                                                                |
|                           |                  | 'Unscheduled Trouble Maintenance'                                                         |
| ScheduleType              | String           | Outage Schedule Type. Values include:                                                     |
|                           |                  | 'DAILY'                                                                                   |
|                           |                  | 'DAILY(NO WEEKENDS)'                                                                      |
|                           |                  | 'CONTINUOUS'                                                                              |
| WorkDescription           | String (50)      | Free form text. 50 Characters or less                                                     |
| Comments                  | String<br>(2000) | Not a required data item. Free form text.                                                 |
| EmergencyRestorationTime  | Number           | Not a required data item. Default is a blank value.                                       |
| EmergencyRestorationLabel | String           | Not a required data item. Will contain a value if Emergency Restoration Time has a value. |
|                           |                  | Values include:                                                                           |
|                           |                  | 'Minutes'                                                                                 |
|                           |                  | 'Hours'                                                                                   |
|                           |                  | 'Days'                                                                                    |
|                           |                  | 'N/A'                                                                                     |
|                           |                  | 'Completion'                                                                              |
| AlternateContact          | String (50)      | Not a required data item. Default should be blank value. 50<br>Characters or less         |
| AlternateEmail            | String (50)      | Not a required data item. Default should be blank value. 50<br>Characters or less         |
| AlternatePhone            | String (18)      | Not a required data item. Default should be blank value. 18<br>Characters or less         |

*Note:* Items in Bold are required.

The Outage Schedule component defines the schedule for one piece of equipment in a given outage.

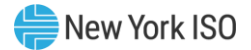

The data contained within the Outage Schedule component is as follows:

#### Figure 44: Template Payload – Outage Schedule Component

| Outage Schedule<br>Component                       | Format       | Description                                                                                             |
|----------------------------------------------------|--------------|----------------------------------------------------------------------------------------------------|
| TOEquipmentId <b>(Transmission</b><br><b>Only)</b> | String (10)  | TO Equipment ID. This value can be the same as the NYISO PTID.                                          |
| TOEquipmentName<br>(Transmission Only)             | String (360) | TO Equipment Name or Alias. This value can be the same as the NYISO PTID.                               |
| TOSubstation ( <b>Transmission</b><br><b>Only)</b> | String (32)  | TO Substation name for equipment.                                                                       |
| PTID                                               | String (20)  | NYISO PTID                                                                                              |
| Ref_ID                                             | String (61)  | Reference ID for the schedule of the equipment. This field gets automatically assigned during a Submit. |
|                                                    |              | Note: Required when doing a Modify/Delete on the schedule of the equipment.                             |
| EquipmentOutageType                                | String (200) | Values Include:                                                                                         |
|                                                    |              | 'Out of Service'                                                                                        |
|                                                    |              | 'In Service Relay Work' (TO Only)                                                                       |
|                                                    |              | 'In Service Work'                                                                                       |
|                                                    |              | 'Hot Line Work (Reclosers Off)' (TO Only)                                                               |
|                                                    |              | 'Derate' (GO Only)                                                                                      |
|                                                    |              | 'POI Derate' (GO Only)                                                                                  |
|                                                    |              | Note: Required when the outage action is Submit or Modify action is Add.                                |
| UpperOperatingLimit (Generation<br>Only)           | String (100) | Numeric maximum unit output                                                                             |
| LowerOperatingLimit (Generation Only)              | String (100) | Numeric minimum unit output                                                                             |
| POILimit (Generation Only)                         | String (100) | Numeric maximum injection limit                                                                         |

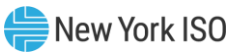

| NetStorageLimit (Generation Only)       String (100)       Numeric storage capacity         TestType (Generation Only)       String (100)       Values Include:         'Generator Test – Other'       'Black Start Test'         'DMNC Test'       'VAR Test'         'VAR Test'       'Mill Fitness Check'         'ReHeat Int/Stop VIv Leak Test'       'N2 Leakage Test'         'Boiler Efficiency Test'       'GT Monthly OP Test' |                  |
|----------------------------------------------------------------------------------------------------|------------------|
| TestType (Generation Only)       String (100)       Values Include:         'Generator Test – Other'       'Black Start Test'         'DMNC Test'       'VAR Test'         'RATA Test'       'Mill Fitness Check'         'ReHeat Int/Stop VIv Leak Test'       'N2 Leakage Test'         'Boiler Efficiency Test'       'GT Monthly OP Test'                                                                                            |                  |
| 'Generator Test – Other''Black Start Test''DMNC Test''VAR Test''RATA Test''Mill Fitness Check''ReHeat Int/Stop VIv Leak Test''N2 Leakage Test''Boiler Efficiency Test''GT Monthly OP Test'                                                                                                    |                  |
| 'Black Start Test'         'DMNC Test'         'VAR Test'         'RATA Test'         'Mill Fitness Check'         'ReHeat Int/Stop VIv Leak Test'         'N2 Leakage Test'         'Boiler Efficiency Test'         'GT Monthly OP Test'                                                                                                    |                  |
| 'DMNC Test''VAR Test''RATA Test''RATA Test''Mill Fitness Check''ReHeat Int/Stop VIv Leak Test''N2 Leakage Test''Boiler Efficiency Test''GT Monthly OP Test'                                                                                                    |                  |
| 'VAR Test''RATA Test''RII Fitness Check''Mill Fitness Check''ReHeat Int/Stop VIv Leak Test''N2 Leakage Test''Boiler Efficiency Test''GT Monthly OP Test'                                                                                                    |                  |
| <ul> <li>'RATA Test'</li> <li>'Mill Fitness Check'</li> <li>'ReHeat Int/Stop VIv Leak Test'</li> <li>'N2 Leakage Test'</li> <li>'Boiler Efficiency Test'</li> <li>'GT Monthly OP Test'</li> </ul>                                                                                                    |                  |
| <ul> <li>'Mill Fitness Check'</li> <li>'ReHeat Int/Stop VIv Leak Test'</li> <li>'N2 Leakage Test'</li> <li>'Boiler Efficiency Test'</li> <li>'GT Monthly OP Test'</li> </ul>                                                                                                    |                  |
| 'ReHeat Int/Stop VIv Leak Test'<br>'N2 Leakage Test'<br>'Boiler Efficiency Test'<br>'GT Monthly OP Test'                                                                                                    |                  |
| 'N2 Leakage Test'<br>'Boiler Efficiency Test'<br>'GT Monthly OP Test'                                                                                                    |                  |
| 'Boiler Efficiency Test'<br>'GT Monthly OP Test'                                                                                                    |                  |
| 'GT Monthly OP Test'                                                                                                    |                  |
|                                                                                                    |                  |
| 'Particulate test'                                                                                                    |                  |
| 'NOx test'                                                                                                    |                  |
| 'Full Load Fuel Oil Test'                                                                                                    |                  |
|                                                                                                    |                  |
| OutageStartDate Date Scheduled Start Date of equipment outage. Forma hh:mm.                                                                                                    | at mm/dd/yyyy    |
| Note: Required when outage action is Submit of is Add.                                                                                                    | or Modify action |
| OutageEndDate Date Scheduled End Date of equipment outage. Forma hh:mm.                                                                                                    | t mm/dd/yyyy     |

*Note:* Items in Bold are required.

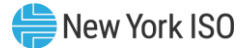

The Local Generation Impacted component defines the impact to a generator for a given transmission outage, if applicable.

The data contained within the Local Generation Impacted component is as follows:

| Figure 4 | l5: T | emplate | Payload | _ | Local | Generation | Impacted | Component |
|----------|-------|---------|---------|---|-------|------------|----------|-----------|
|          |       |         |         |   |       |            |          |           |

| Local Generation<br>Impacted Component           | Format       | Description                                                                                        |
|--------------------------------------------------|--------------|----------------------------------------------------------------------------------------------------|
| PTID (Transmission Only)                         | String (20)  | NYISO PTID for generator impacted.                                                                 |
| ImpactType ( <b>Transmission</b><br><b>Only)</b> | String       | Impact on Generator. Values include:<br>'Out of Service'<br>'Derate'<br>'Must Run'                 |
| MaxUnitOutput<br>(Transmission Only)             | String (100) | MW value that unit can operate to.<br><i>Note: This is required when the ImpactType is Derate.</i> |

*Note:* Not all Outage Requests have a local generator impact, but if there is an impact all items are required.

#### **10.2.2.** Additional Upload Rules and Requirements

The Upload .XML file can contain multiple Outage Requests. Each new request will contain an Outage Record. OMS will identify a new Outage Request when an Outage Record component is encountered in the file. Transmission and Generation outages must be submitted as separate uploads.

#### 10.2.2.1. Submitting a new Outage Request

The submission of a new Outage Request will require the following record types:

- one Outage Record component with a Request Action Type = 'Submit,' and a blank NYISO Outage Id,
- a minimum of one or more Outage Schedule record(s)

#### 10.2.2.2. Modifying an Outage Request

The modification to an Outage Request must contain one Outage Record component with a Request Action Type = 'MODIFY' and either the TO/GO Outage Id or NYISO Outage Id, Schedule Type and Reason fields populated.

The TO/GO Outage Id field must be populated on the previously submitted Outage Request either by

submitting it on the initial Upload .XML file or entering it later via the OMS web-based screen. Newly entered Outage Ids should be compared against other Ids previously entered in order to ensure there are no duplicates.

If the NYISO Outage Id is supplied, it will be used to locate the correct Outage Request. Otherwise, the correct Outage Request record will be selected using the TO/GO Outage Id. The list of all Outage Requests will first be filtered so that only Outage Requests that the submitting user has access to will be searched for the matching TO/GO Outage ID. This pre-filtering will help mitigate the possibility of an Organization accessing another Organization's identical Outage ID.

Modifying an outage via the web service can have the following sub-commands:

- Add new schedules/equipment
- Modify an existing schedule
- Delete an existing schedule/equipment

Modifying a schedule has three data components:

- Sub-action: add, modify, or delete.
- A New schedule including Equipment, Outage Type and Start/End dates.
- Existing schedule to be modified or deleted: Equipment, Outage Type and Start/End dates.

To specify a particular schedule to be modified, it requires that several components to be matched – a combination of equipment attributes, schedule type, and the start/end dates. Finding the schedule to be modified can be done the following ways:

- Using the RefId. The RefId not only specifies the equipment, but it also includes the start/end dates, therefore a single RefId value is enough to specify a specific schedule to be modified in an outage request.
- The PTID, together with the Start/End dates can specify the specific schedule to be modified in an outage request.
- The combination of TO/GO ID, TO/GO Equipment Name and TO/GO Substation, along with the Start/End dates can specify the schedule to be modified in an outage request.

To specify the equipment to be modified, it requires that a minimum of a PTID or a TO/GO ID to be specified. In the case of an alias equipment being modified, it may require additional information to be entered, in order to specify the equipment to be modified, such as the TO/GO ID and the TO/GO substation or the PTID and the TO/GO Equipment Name. If this additional information is not provided, then the modification being made would be applied to all pieces of equipment matching the given equipment attribute.

When a User Scheduler transmits a Modify via an upload web service, it implies a Submit is being done.

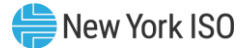

When the upload software processes the Modify request, it will place the request into the Submitted state. From here the ISO Scheduler has the ability to Evaluate the modification.

Any Outage Requests which were previously part of an upload XML that contained multiple pieces which do not have any changes, do not need to be included in the modification upload. Only pieces of an Outage Request that are being modified need to be included.

#### 10.2.2.3. Cancelling an Outage Request

The cancellation of an Outage Request will require the following records:

- An Outage Record component with a Request Action Type = 'Cancel,' either the TO/GO Outage Id or NYISO Outage Id and Reason field populated.
- If the NYISO Outage Id is supplied, it will be used to locate the correct Outage Request. If the NYISO Outage Id is not supplied, the correct record will be selected using the TO/GO Outage ID. The list of all Outage Requests will first be filtered so that only Outage Requests that the submitting User has access to will be searched for the matching TO/GO Outage ID. This prefiltering will help mitigate the possibility of an Organization accessing another Organization's identical Outage ID.

#### 10.2.2.4. Approving an Outage Request

The approval of an Outage Request will require the following records:

• An Outage Record component with a Request Action Type = 'Approve,' and either the TO/GO Outage Id or NYISO Outage Id field populated.

#### 10.2.2.5. Denying an Outage Request

The denial of an Outage Request (TO Only) will require the following records:

• An Outage Record component with a Request Action Type = 'Deny,' either the TO/GO Outage Id or NYISO Outage Id, Alternate Start Date, Alternate End Date, and Reason fields populated.

#### 10.2.3.XML Validation

When an Upload .XML file is sent to the NYISO web service, the Outage Request is validated and a response message is sent back to the client software, which gives the result of the submitted request. If an error occurs, the response message will include the result code and the error code and error message. Below is a list of the error codes and corresponding error messages.

#### Figure 46: List of Error Information

| infolD | InfoType | Detail                  |
|--------|----------|-------------------------|
| 10     | WS_FATAL | Service Internal error  |
| 11     | WS_FATAL | Could not connect to DB |

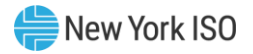

| infolD | InfoType | Detail                                                                                                    |
|--------|----------|----------------------------------------------------------------------------------------------------|
| 15     | WS_FATAL | Unknown user                                                                                                 |
| 20     | WS_FATAL | Save request fail                                                                                            |
| 25     | WS_FATAL | Fail to perform action                                                                                       |
| 30     | WS_FATAL | Data load fail                                                                                               |
| 50     | WS_FATAL | Empty username                                                                                               |
| 60     | WS_FATAL | Empty password                                                                                               |
| 70     | WS_FATAL | Unknown lookup type                                                                                          |
| 80     | WS_FATAL | Empty upload information                                                                                     |
| 90     | WS_FATAL | Unknown upload action                                                                                        |
| 1105   | WS-ERROR | Invalid participant information                                                                              |
| 1106   | WS-ERROR | Invalid Posted Reason                                                                                        |
| 1107   | WS-ERROR | Invalid Request Type                                                                                         |
| 1108   | WS-ERROR | Invalid Schedule Type                                                                                        |
| 1109   | WS-ERROR | Outage Type required                                                                                         |
| 1110   | WS-ERROR | Participant information required                                                                             |
| 1111   | WS-ERROR | Posted Reason required                                                                                       |
| 1112   | WS-ERROR | Request Type required                                                                                        |
| 1113   | WS-ERROR | Schedule Type required                                                                                       |
| 1114   | WS-ERROR | Invalid sub action for schedule when web service action is SUBMIT                                            |
| 1115   | WS-ERROR | Cannot locate schedule information                                                                           |
| 1116   | WS-ERROR | Cannot uniquely identify equipment by specified NYISO PTID                                                   |
| 1117   | WS-ERROR | Outage Type cannot be modified                                                                               |
| 1118   | WS-ERROR | Schedule Type cannot be modified                                                                             |
| 1119   | WS-ERROR | Cannot find the schedule to modify. Schedule Type, Start Date and equipment info are required.               |
| 1120   | WS-ERROR | Invalid equipment or not authorized to schedule outage for the equipment                                     |
| 1121   | WS-ERROR | Invalid Outage Type for equipment                                                                            |
| 1122   | WS-ERROR | Schedule already exists                                                                                      |
| 1123   | WS-ERROR | Invalid Impact for generation                                                                                |
| 1124   | WS-ERROR | Invalid NYISO generator ID for adding Local Generation Impacted                                              |
| 1125   | WS-ERROR | Cannot find specified NYISO generator ID to modify Local Generation<br>Impacted                              |
| 1126   | WS-ERROR | Start date cannot be empty                                                                                   |
| 1127   | WS-ERROR | There is only one schedule left. Deletion is not allowed. Please use Cancel.                                 |
| 1128   | WS-ERROR | Valid TO Outage ID or NYISO Outage ID is required for Query or Cancel or Approve or Deny action              |
| 1129   | WS-ERROR | Not able to locate equipment schedule for modify. Schedule Type, Start Date and equipment info are required. |

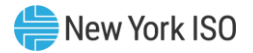

| infolD | InfoType   | Detail                                                                                                    |
|--------|------------|----------------------------------------------------------------------------------------------------|
| 1130   | WS-ERROR   | Invalid action for modifying schedule                                                                                                    |
| 1132   | WS-ERROR   | Not authorized to approve                                                                                                    |
| 1135   | WS-ERROR   | Action not allowed because the request is in Cancelled status                                                                                              |
| 1136   | WS-ERROR   | Invalid action for web service                                                                                                    |
| 1137   | WS-ERROR   | Cannot modify the request because it is not in Approved or Submitted or TO Modified status. Only Comments or TO Outage ID can be modified in other status. |
| 1138   | WS-ERROR   | Not able to locate equipment schedule for delete                                                                                                    |
| 1139   | WS-ERROR   | Approve can only be done in Evaluating status                                                                                                    |
| 1140   | WS-ERROR   | Outage has already been approved.                                                                                                    |
| 1141   | WS-ERROR   | Invalid sub action for Impacted Generation when web service action is SUBMIT.                                                                              |
| 1142   | WS-ERROR   | Not authorized to deny the request because you are not the owner or the switching agent                                                                    |
| 1143   | WS-ERROR   | Not authorized to query the request                                                                                                    |
| 1144   | WS-ERROR   | Not authorized to cancel the request because you are not the requestor                                                                                     |
| 1145   | WS-ERROR   | Not authorized to modify the request because you are not the requestor                                                                                     |
| 1146   | WS-ERROR   | Schedule Type is required when both NYISO Outage ID and TO Outage ID are not specified                                                                     |
| 1147   | WS-ERROR   | Not able to locate schedule or generation impact to modify                                                                                                 |
| 1148   | WS-ERROR   | Start date time cannot be later than end date time                                                                                                    |
| 2201   | WS-WARNING | Outage Type ignored because either NYISO or TO request ID is not<br>specified                                                                              |
| 2202   | WS-WARNING | Schedule Type ignored because either NYISO or TO request ID is not specified                                                                               |
| 2203   | WS-WARNING | Fail to add audit trail for approve action                                                                                                    |
| 2204   | WS-WARNING | Fail to add audit trail for deny action                                                                                                    |
| 2205   | WS-WARNING | Fail to add audit trail for cancel action                                                                                                    |
| 3301   | WS-INFO    | Comments or TO outage ID is modified.                                                                                                    |

#### 10.2.3.1. Outage Request Re-Submission Detection

In addition to the previously mentioned XML validation, there is also a validation process to manage the re-submission of Outage Requests via the Upload Web Service. This validation will be at an Outage Request level. The process described below will be used to determine if the Outage Request on the Upload .XML file was previously processed.

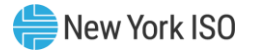

The OMS application will use the following data items on the Upload .XML file to find a match in the OMS tables.

All

- Schedule Type
- PTID
- Schedule Start Date
- Schedule End Date

OR

TO/GO Outage Id

OR

NYISO Outage Id

If a match is found, the following rules will be used to determine if it was a previously processed record,

or a record that requires processing.

- If an Outage Action is 'Submit' and the OMS Outage Status = 'Created,' based on the above criteria, OMS will overwrite the existing record except for the NYISO Outage Id field, which has already been assigned.
- If the Outage Action is 'Submit' and the OMS Outage Status = 'Submitted,' the record is
  assumed to be previously processed and will be ignored. The RPC reply will state that a
  duplicate of the Outage Request was found. The message will state: "A duplicate of the Outage
  Request (TO/GO Outage Id) (NYISO Outage Id (NYISO Outage Id)) found but disregarded."
- If the Outage Action is 'Modify' and the OMS Outage Status does NOT = 'Approved' OR = 'Deny,' the record is not available for the Modify action and will be ignored. An Outage Request must be in the 'Approve' or 'Deny' state in order for a 'Modify' action to be valid. The RPC reply will state: "A duplicate of the Outage Request (TO/GO Outage Id) (NYISO Outage Id (NYISO Outage Id)) was found, but the record was not available for the 'Modify' action."
- If the Outage Action is 'Cancel' and the OMS Outage Status = 'Cancel,' the record is assumed to be previously processed and will be ignored. The RPC reply message will state: "TO/GO Outage Request (TO/GO Outage Id) (NYISO Outage Id (NYISO Outage Id)) was previously cancelled."

If none of the above scenarios apply to the Outage Request, the request will be processed.

#### 10.2.4. Additional Upload Information

If additional information is required about the NYISO OMS Outage Upload Web Service, please contact the NYISO Scheduling department. A Software Design Specification document can be provided.

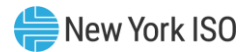

# Appendix A Acronyms

| Acronym | Definition                           |
|---------|--------------------------------------|
| API     | Application Programming Interface    |
| CSV     | Comma Separated Variable             |
| GO      | Generator Owner                      |
| GOCP    | Grid Operations Coordination Portal  |
| MP      | Market Participant                   |
| NYISO   | New York Independent System Operator |
| OMS     | Outage Management System             |
| PDF     | Portable Document Format             |
| PTID    | Point Identification                 |
| RPC     | Remote Procedure Call                |
| SOAP    | Simple Object Access Protocol        |
| ТО      | Transmission Owner                   |
| WSDL    | Web Services Description Language    |
| WS-JAX  | Java API for XML Web Services        |
| XML     | eXtensible Markup Language           |